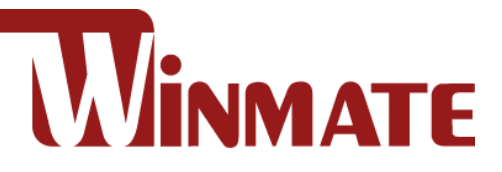

# 7~23.8"

# **P-Cap Open Frame Panel PC**

Intel® Celeron® Bay Trail-M N2930 1.83 GHz

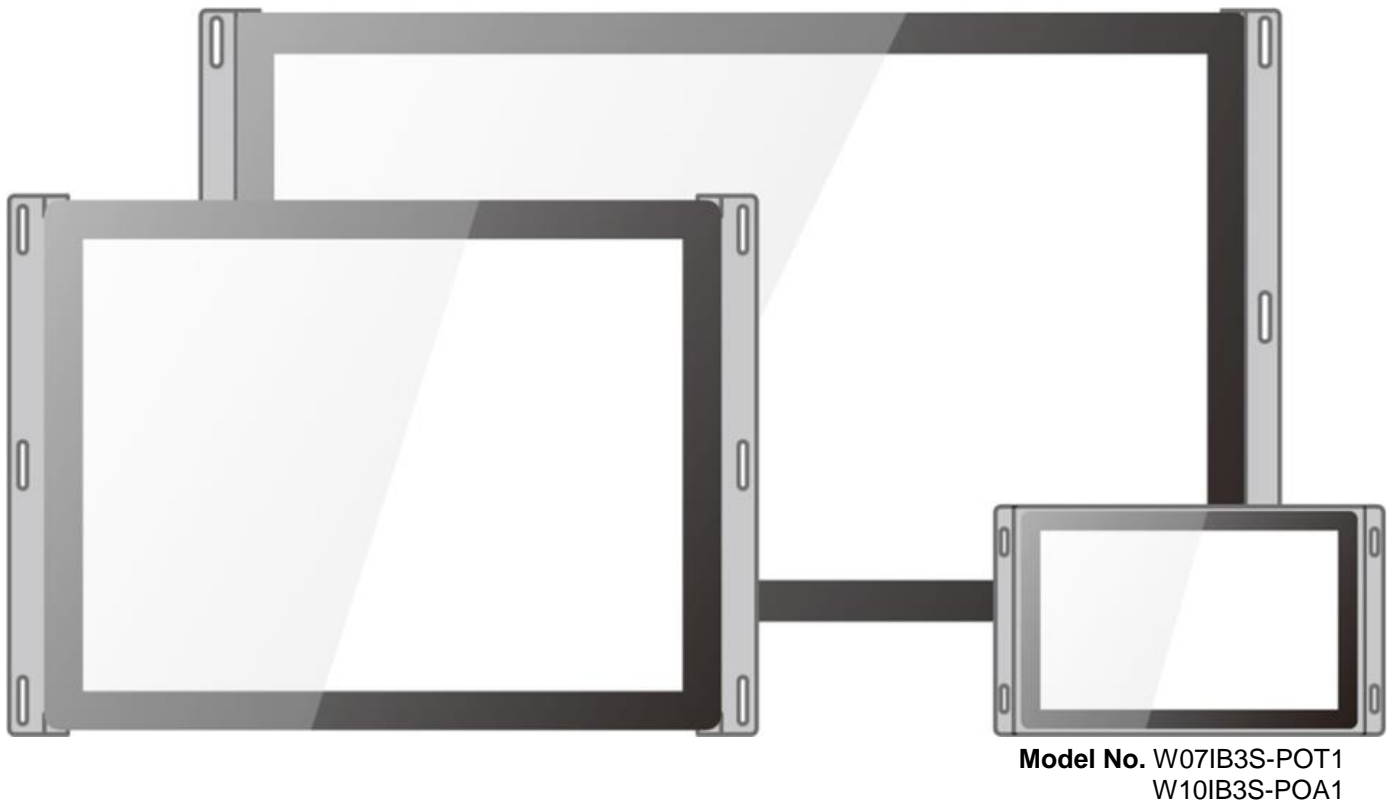

del No. W07IB3S-POT1 W10IB3S-POA1 R15IB3S-POC3 W15IB3S-POA4 R19IB3S-POM1 W22IB3S-POA3 W24IB3S-POA2

# **User Manual**

Document Version 1.2

Please read this instructions before operating the device and retain them for future reference.

# Contents

| Preface                                                        | 4  |
|----------------------------------------------------------------|----|
| About This User Manual                                         | 7  |
| Chapter 1: Introduction                                        | 8  |
| 1.1 Overview                                                   |    |
| 1.2 Product Features                                           | 9  |
| 1.3 Package Contents                                           | 9  |
| 1.4 Product Overview                                           | 10 |
| Chapter 2: Mounting                                            | 17 |
| 2.1 Wall Mount                                                 |    |
| Chapter 3: Getting Started                                     | 20 |
| 3.1 Cable Mounting Considerations                              |    |
| 3.2 Wiring Requirements                                        | 21 |
| 3.3 Connecting Power                                           | 22 |
| 3.4 Connecting to Other Devices                                | 23 |
| 3.4.1 Power Input Connector                                    | 23 |
| 3.4.2 Serial Port Connector                                    |    |
| 3.4.3 USB 2.0 & USB 3.0 Connector                              |    |
| 3.4.4 RJ-45 Connector                                          |    |
| 3.4.5 HDMI Connector                                           |    |
| 3.5 Configuring Serial Port Settings                           |    |
| Chapter 4: Operating the Device                                | 26 |
| 4.1 Operating System                                           | 27 |
| 4.2 How to Enable Watchdog                                     |    |
| 4.3 Using Recovery Wizard to Restore Computer                  |    |
| Chapter 4: UEFI BIOS Setup                                     | 30 |
| 5.1 How and When to Use BIOS Setup                             | 31 |
| 5.2 BIOS Functions                                             |    |
| 5.2.1 Main Menu                                                |    |
| 5.2.2 Advanced Settings                                        |    |
| 5.2.3 Chipset Menu                                             | 43 |
| 5.2.4 Security Menu                                            | 47 |
| Chapter 6: Driver Installation                                 | 51 |
| 6.1 Installing Chipset Driver                                  | 52 |
| 5.2 Installing Graphics Driver                                 | 54 |
| 5.3 Installing Intel Sideband Fabric Device (Intel MBI) Driver | 55 |
| 5.4 Installing Intel Trusted Engine Interface (TXE) Driver     | 56 |

# Preface 3

| 5.5 Installing Intel Network Connections | 57 |
|------------------------------------------|----|
| 5.6 Installing Audio Driver              | 58 |
| Chapter 6: Technical Support             | 59 |
| 6.1 Introduction                         | 60 |
| 6.2 Problem Report Form                  | 60 |
| Appendix A: Product Specifications       | 61 |

# Preface

### **Copyright Notice**

No part of this document may be reproduced, copied, translated, or transmitted in any form or by any means, electronic or mechanical, for any purpose, without the prior written permission of the original manufacturer.

### **Trademark Acknowledgement**

Brand and product names are trademarks or registered trademarks of their respective owners.

## Disclaimer

We reserve the right to make changes, without notice, to any product, including circuits and/or software described or contained in this manual in order to improve design and/or performance. We assume no responsibility or liability for the use of the described product(s) conveys no license or title under any patent, copyright, or masks work rights to these products, and make no representations or warranties that these products are free from patent, copyright, or mask work right infringement, unless otherwise specified. Applications that are described in this manual are for illustration purposes only. We make no representation or guarantee that such application will be suitable for the specified use without further testing or modification.

### Warranty

Our warranty guarantees that each of its products will be free from material and workmanship defects for a period of one year from the invoice date. If the customer discovers a defect, we will, at his/her option, repair or replace the defective product at no charge to the customer, provide it is returned during the warranty period of one year, with transportation charges prepaid. The returned product must be properly packaged in its original packaging to obtain warranty service. If the serial number and the product shipping data differ by over 30 days, the in-warranty service will be made according to the shipping date. In the serial numbers the third and fourth two digits give the year of manufacture, and the fifth digit means the month (e. g., with A for October, B for November and C for December).

For example, the serial number 1W16Axxxxxx means October of year 2016.

# **Customer Service**

We provide a service guide for any problem by the following steps: First, visit the website of our distributor to find the update information about the product. Second, contact with your distributor, sales representative, or our customer service center for technical support if you need additional assistance.

You may need the following information ready before you call:

- Product serial number
- Software (OS, version, application software, etc.)
- Description of complete problem
- The exact wording of any error messages

In addition, free technical support is available from our engineers every business day. We are always ready to give advice on application requirements or specific information on the installation and operation of any of our products.

# **Advisory Conventions**

Four types of advisories are used throughout the user manual to provide helpful information or to alert you to the potential for hardware damage or personal injury. These are Notes, Important, Cautions, and Warnings. The following is an example of each type of advisory.

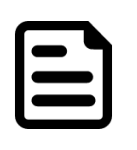

### NOTE:

A note is used to emphasize helpful information

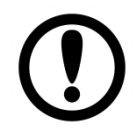

**IMPORTANT:** An important note indicates information that is important for you to know.

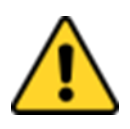

### **CAUTION/ ATTENTION**

A Caution alert indicates potential damage to hardware and explains how to avoid the potential problem. Unealerted' attention indique un dommage possible à l'équipement et explique comment éviter le problem potentiel.

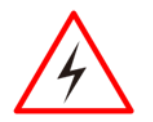

### WARNING!/AVERTISSEMENT!

An Electrical Shock Warning indicates the potential harm from electrical hazards and how to avoid the potential problem. Un Avertissement de Choc Électriqueindique le potentiel de chocssur des emplacements électriques et comment éviterces problèmes.

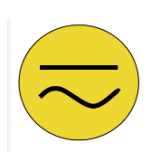

### ALTERNATING CURRENT / MISE À LE TERRE!

The Protective Conductor Terminal (Earth Ground) symbol indicates the potential risk of serious electrical shock due to improper grounding. Le symbole de Miseà Terre indique le risqué potential de choc électrique grave à la terre incorrecte.

# **Safety Information**

### WARNING! / AVERTISSEMENT!

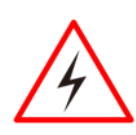

Always completely disconnect the power cord from your chassis whenever you work with the hardware. Do not make connections while the power is on. Sensitive electronic components can be damaged by sudden power surges. Only experienced electronics personnel should open the PC chassis.

Toujours débrancher le cordon d'alimentation du chassis lorsque vous travaillez sur celui-ci. Ne pas brancher de connections lorsque l'alimentation est présente. Des composantes électroniques sensibles peuvent être endommagées par des sauts d'alimentation. Seulement du personnel expérimenté devrait ouvrir ces chassis.

### CAUTION/ ATTENTION

Always ground yourself to remove any static charge before touching the CPU card. Modern electronic devices are very sensitive to static electric charges. As a safety precaution, use a grounding wrist strap at all times. Place all electronic components in a static-dissipative surface or static-shielded bag when they are not in the chassis.

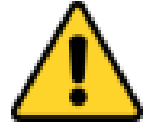

Toujours verifier votre mise à la terre afin d'éliminer toute charge statique avant de toucher la carte CPU. Les équipements électroniques moderns sont très sensibles aux décharges d'électricité statique. Toujours utiliser un bracelet de mise à la terre comme précaution. Placer toutes les composantes électroniques sur une surface conçue pour dissiper les charge, ou dans un sac anti-statique lorsqu'elles ne sont pas dans le chassis.

### **Safety Precautions**

For your safety carefully read all the safety instructions before using the device. Keep this user manual for future reference.

- Always disconnect this equipment from any AC outlet before cleaning. Do not use liquid or spray detergents for cleaning. Use a damp cloth.
- For pluggable equipment, the power outlet must be installed near the equipment and must be easily accessible.
- Keep this equipment away from humidity.
- Put this equipment on a reliable surface during installation. Dropping it or letting it fall could cause damage.
- The openings on the enclosure are for air convection and to protect the equipment from overheating.
- Before connecting the equipment to the power outlet make sure the voltage of the power source is correct.
- Position the power cord so that people cannot step on it. Do not place anything over the power cord.
- If the equipment is not used for a long time, disconnect it from the power source to avoid damage by transient over-voltage.
- Never pour any liquid into an opening. This could cause fire or electrical shock.
- Never open the equipment. For safety reasons, only qualified service personnel should open the equipment.
- All cautions and warnings on the equipment should be noted.

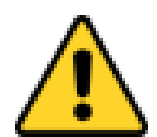

### CAUTION

Always ground yourself to remove any static charge before touching the board. Modern electronic devices are very sensitive to static electric charges. As a safety precaution, use a grounding wrist strap at all times. Place all electronic components in a static-dissipative surface or staticshielded bag when they are not in the chassis.

# **About This User Manual**

This User Manual provides information about using the Winmate®7~23.8" P-Cap Open Frame Panel PC. The documentation set provides information for specific user needs, and includes:

• 7~23.8" P-Cap Open Frame Panel PC User Manual – contains detailed description on how to use the panel PC, its components and features.

|   | • |
|---|---|
|   |   |
|   |   |
| J |   |

### NOTE:

Some pictures in this guide are samples and can differ from actual product.

# **Document Revision History**

| Version | Date        | Note                      |
|---------|-------------|---------------------------|
| 1.0     | 22-Sep-2017 | New document release      |
| 1.1     | 22-Feb-2018 | Revise mechanical drawing |
| 1.2     | 30-Apr-2019 | Add 23.8" model.          |

# **Chapter 1: Introduction**

This chapter gives you product overview, describes features and hardware specification. You will find all accessories that come with the panel PC in the packing list. Mechanical dimensions and drawings included in this chapter.

# 1.1 Overview

Congratulations on purchasing Winmate® P-Cap Open Frame Panel PC. Versatile panel PC in an open-frame housing designed for rear and VESA mounting with integrated bracket design for KIOSK applications.

The Winmate P-Cap Open Frame Panel PC is a microprocessor-controlled computer that runs on Intel® Celeron® Bay Trail-M N2930 processor and has 7", 10.1", 15", 15.6", 21.5" and 23.8' screen size. Panel PC feature all necessary connectors, USB 3.0 and USB 2.0, serial port, HDMI and two RJ-45 Ethernet ports. It is designed to meet the demanding performance requirements of today's business and industrial applications.

# **1.2 Product Features**

Winmate® P-Cap Open Frame Panel PC features:

- 7", 10.1", 15", 15.6", 19", 21.5" and 23.8" screen size
- Intel® Celeron® Bay Trail-M N2930 1.83 GHz
- Slim-line design in open-frame housing
- Multi Touch P-Cap flat design
- Windows 8.1 /10 IoT system
- 12V DC input with power jack
- Wall mount
- Suitable for KIOSK applications

# 1.3 Package Contents

Carefully remove the box and unpack your Panel PC. Please check if all the items listed below are inside your package. If any of these items are missing or damaged contact us immediately.

Standard factory shipment list:

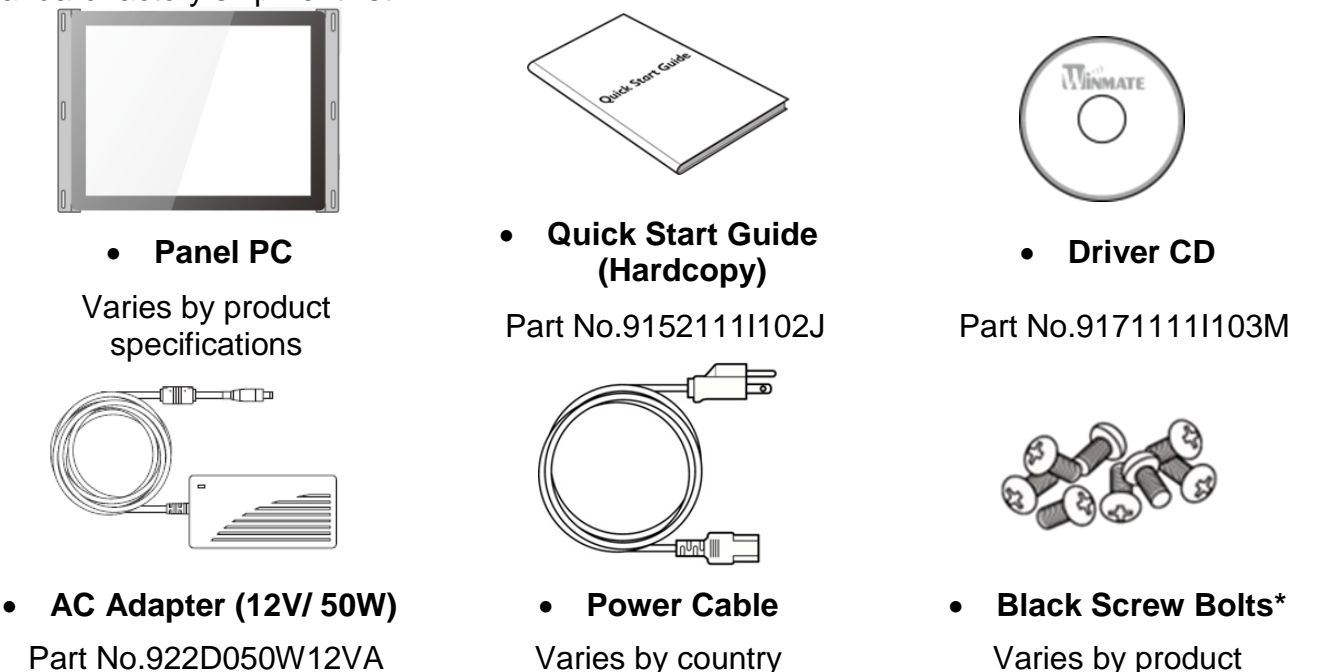

\*Notice: Screw bolts provided by Winmate only to be used to screw the panel PC onto a console from the rear side. If you prefer your own bolts, please make sure to use M4 and 30mm in length

# **1.4 Product Overview**

This section describes physical appearance of the Open Frame Panel PC.

Notice that input and output connectors vary by product size and specifications. The picture above shows only a prototype model for information purposes only.

This section describes physical appearance of the P-Cap Open Frame Panel PC.

Notice that input and output connectors vary by product size and specifications. The picture above shows only a prototype model for information purposes only.

### 7", W07IB3S-POT1

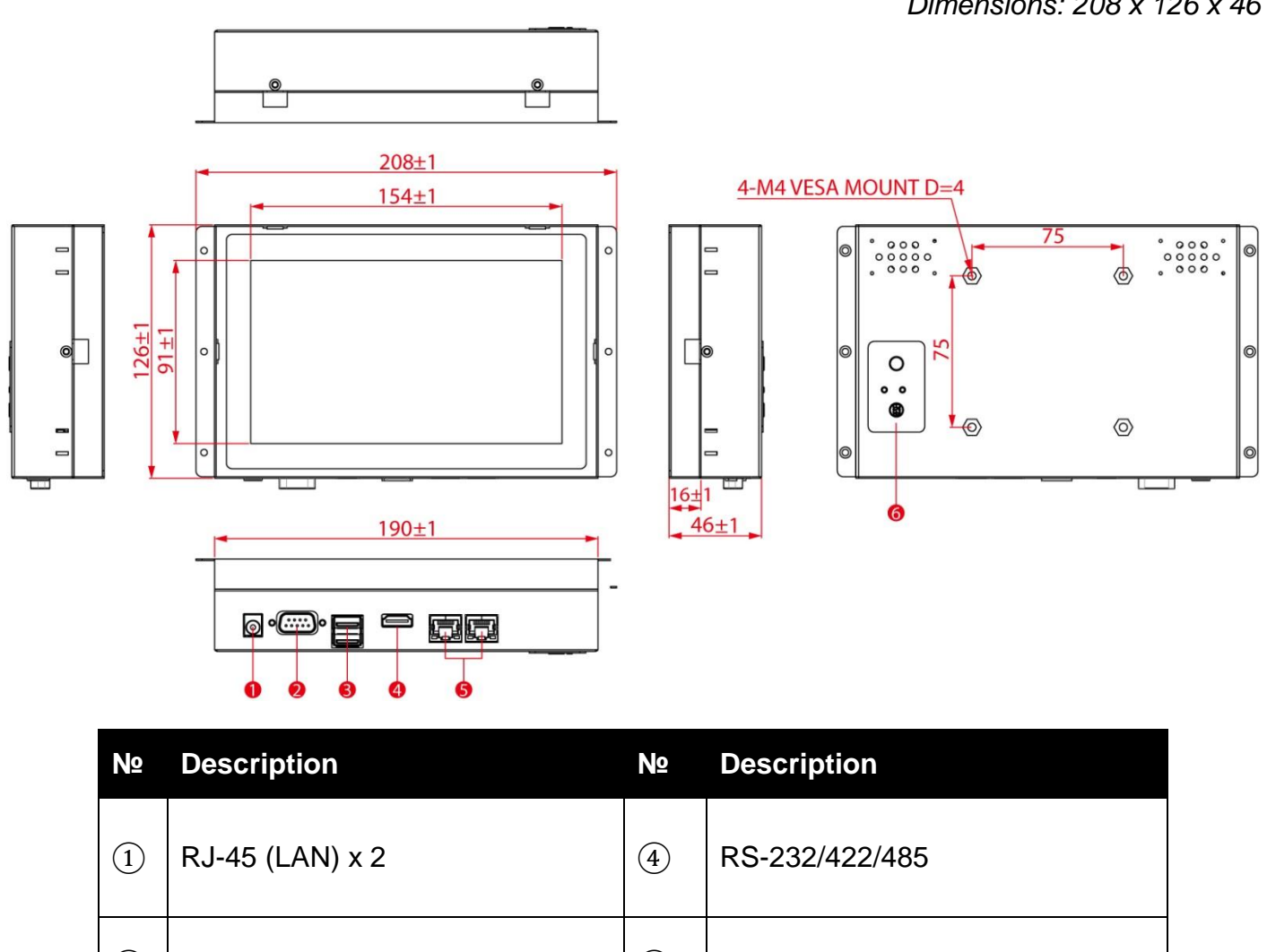

| 2 | HDMI                     | 5 | 12V DC IN Power Jack |
|---|--------------------------|---|----------------------|
| 3 | USB 2.0 x 1, USB 3.0 x 1 |   |                      |

Unit: mm Dimensions: 208 x 126 x 46

Unit: mm Dimensions:279.28 x 168 x 41.1

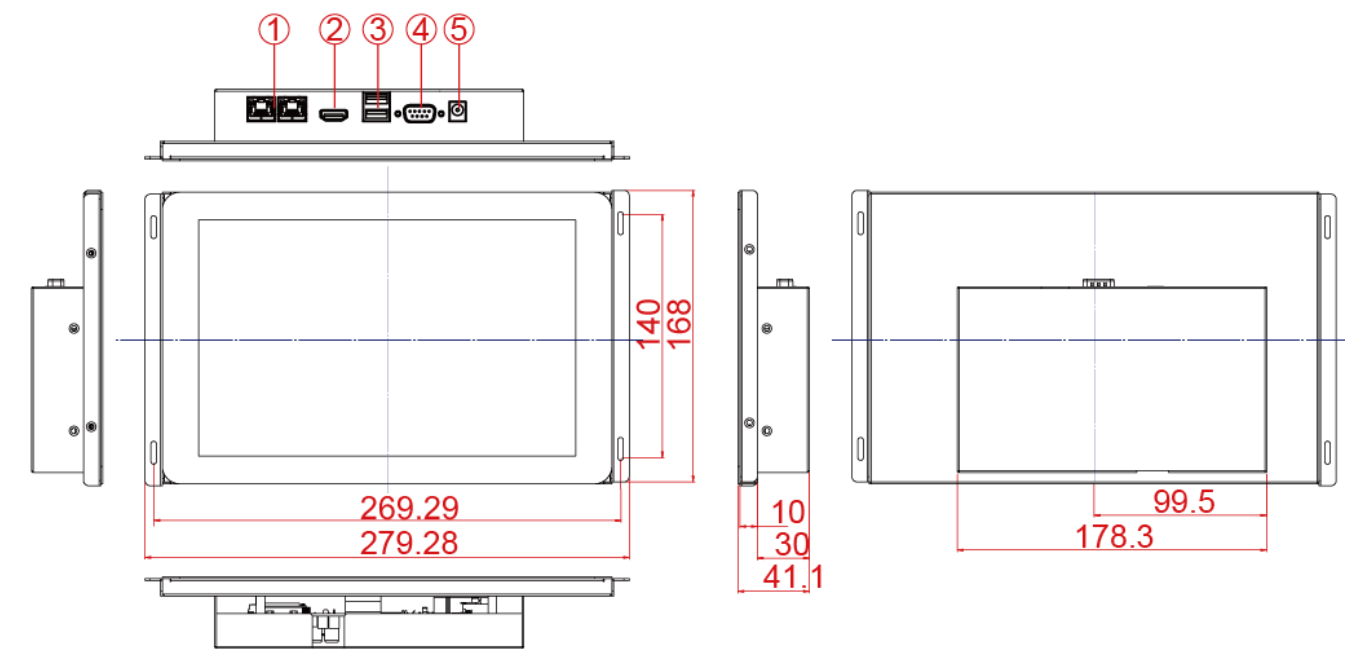

| Nº | Description              | Nº  | Description          |
|----|--------------------------|-----|----------------------|
| 1  | RJ-45 (LAN) x 2          | 4   | RS-232/422/485       |
| 2  | HDMI                     | (5) | 12V DC IN Power Jack |
| 3  | USB 2.0 x 1, USB 3.0 x 1 |     |                      |

# 15", R15IB3S-POC3

Unit: mm Dimensions:382 x 274.5 x 53.2

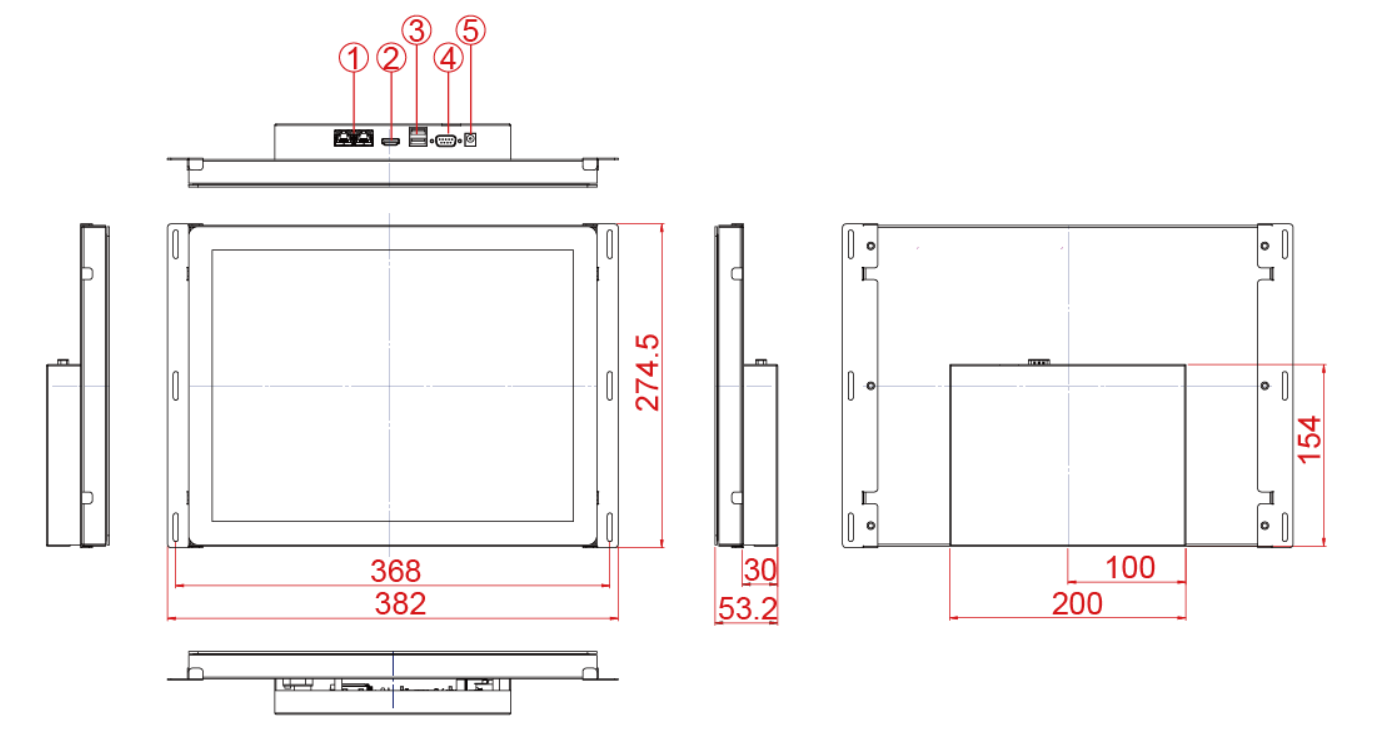

| Nº | Description              | N⁰  | Description          |
|----|--------------------------|-----|----------------------|
| 1  | RJ-45 (LAN) x 2          | 4   | RS-232/422/485       |
| 2  | HDMI                     | (5) | 12V DC IN Power Jack |
| 3  | USB 2.0 x 1, USB 3.0 x 1 |     |                      |

### 15.6", W15IB3S-POA4

Unit: mm Dimensions:375.5 x 252 x 48

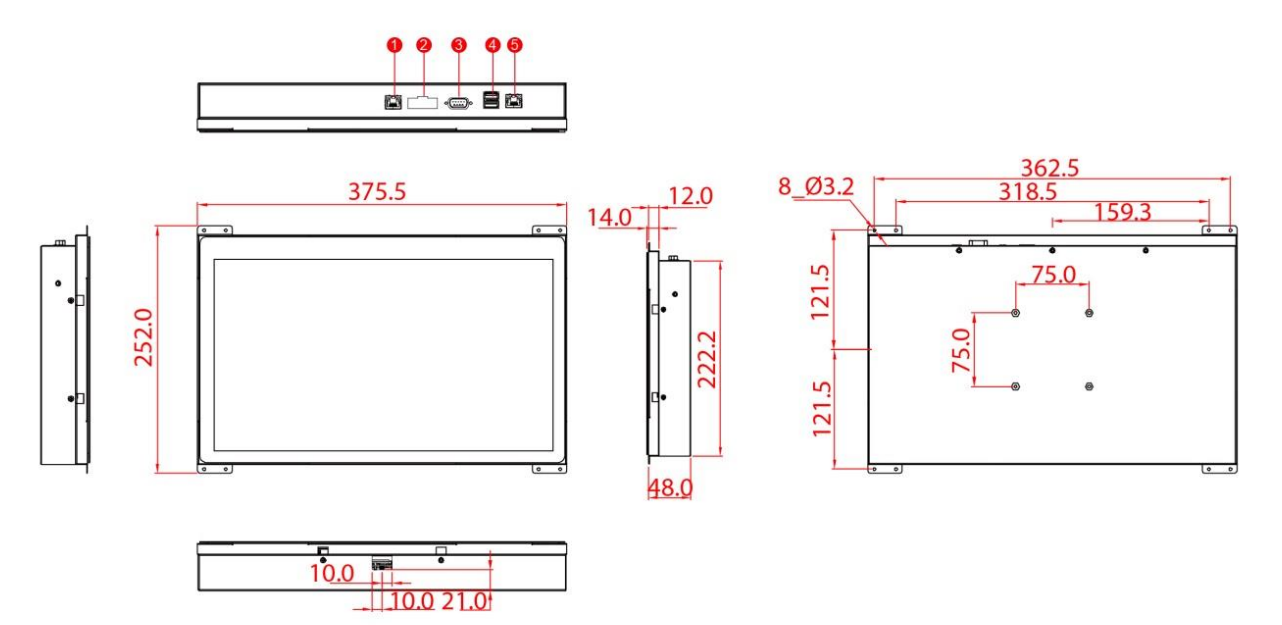

| N⁰ | Description              | N⁰ | Description          |
|----|--------------------------|----|----------------------|
| 1  | RJ-45 (LAN) x 2          | 4  | RS-232/422/485       |
| 2  | HDMI                     | 5  | 12V DC IN Power Jack |
| 3  | USB 2.0 x 1, USB 3.0 x 1 |    |                      |

### 19", R19IB3S-POM1

Unit: mm Dimensions: 438.9 x 382.3 x 54

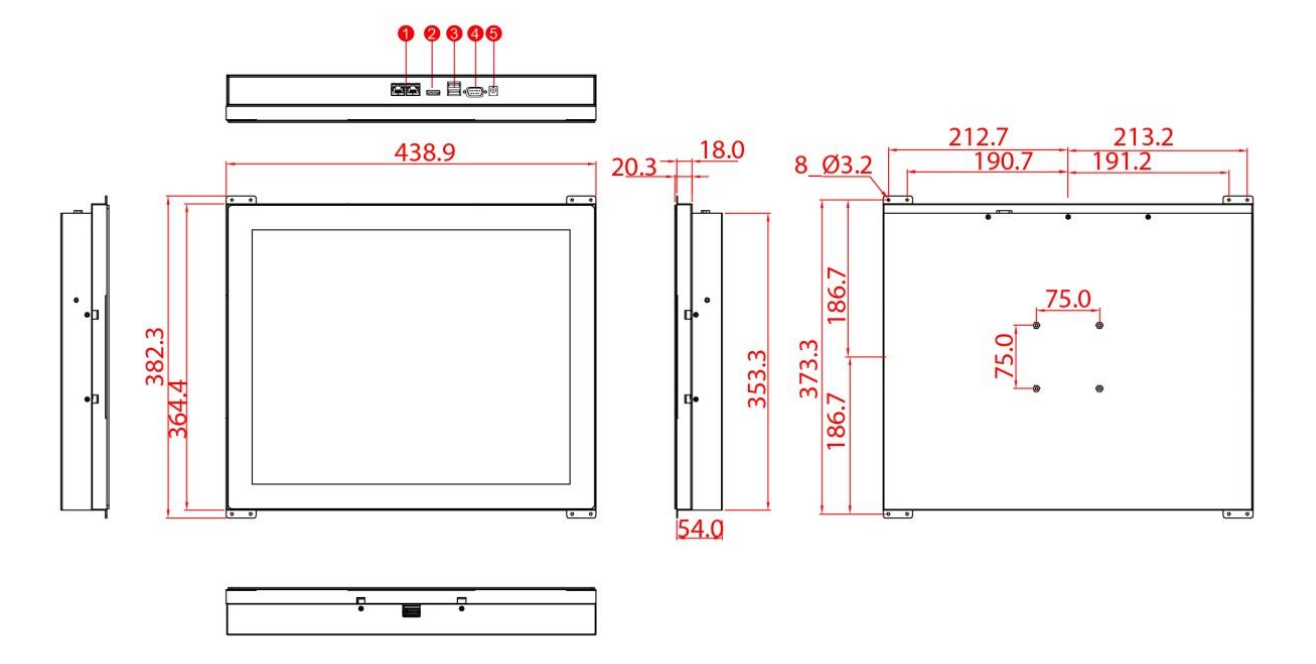

| N⁰ | Description              | Nº | Description          |
|----|--------------------------|----|----------------------|
| 1  | RJ-45 (LAN) x 2          | 4  | RS-232/422/485       |
| 2  | HDMI                     | 5  | 12V DC IN Power Jack |
| 3  | USB 2.0 x 1, USB 3.0 x 1 |    |                      |

Unit: mm Dimensions:552 x 312.72 x 52.8

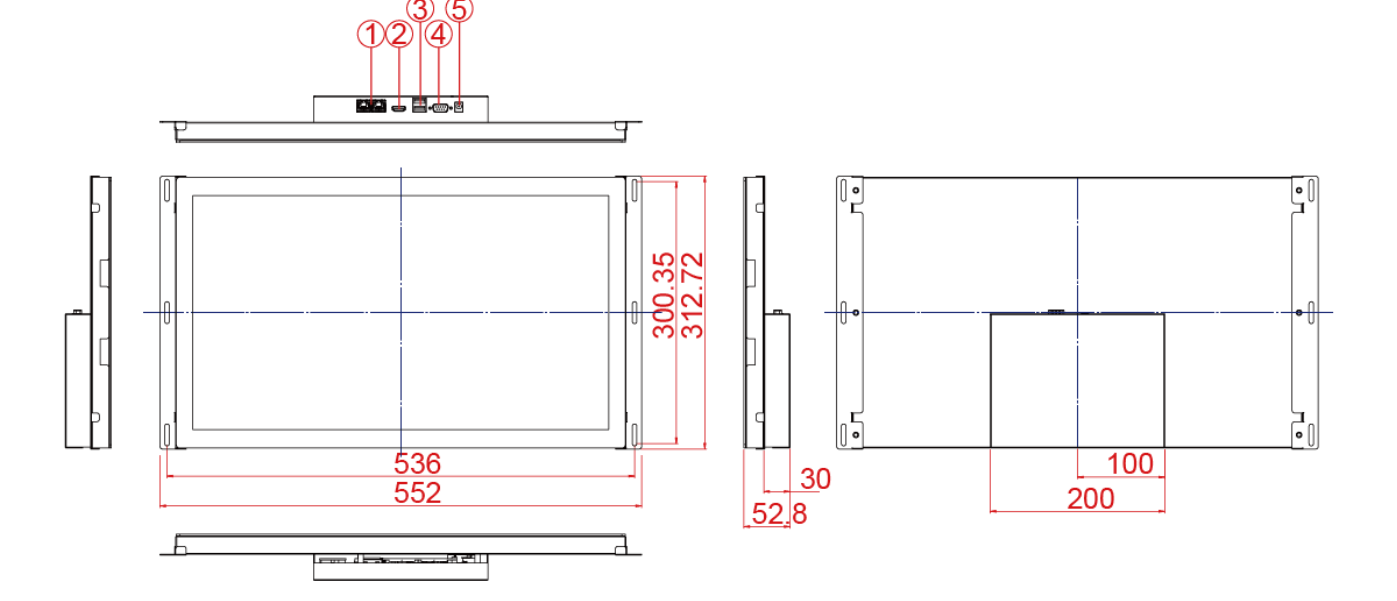

| Nº | Description              | N⁰ | Description          |
|----|--------------------------|----|----------------------|
| 1  | RJ-45 (LAN) x 2          | 4  | RS-232/422/485       |
| 2  | HDMI                     | 5  | 12V DC IN Power Jack |
| 3  | USB 2.0 x 1, USB 3.0 x 1 |    |                      |

### 23.8", W24IB3S-POA2

Unit: mm Dimensions:593.6 x 382.3x 54

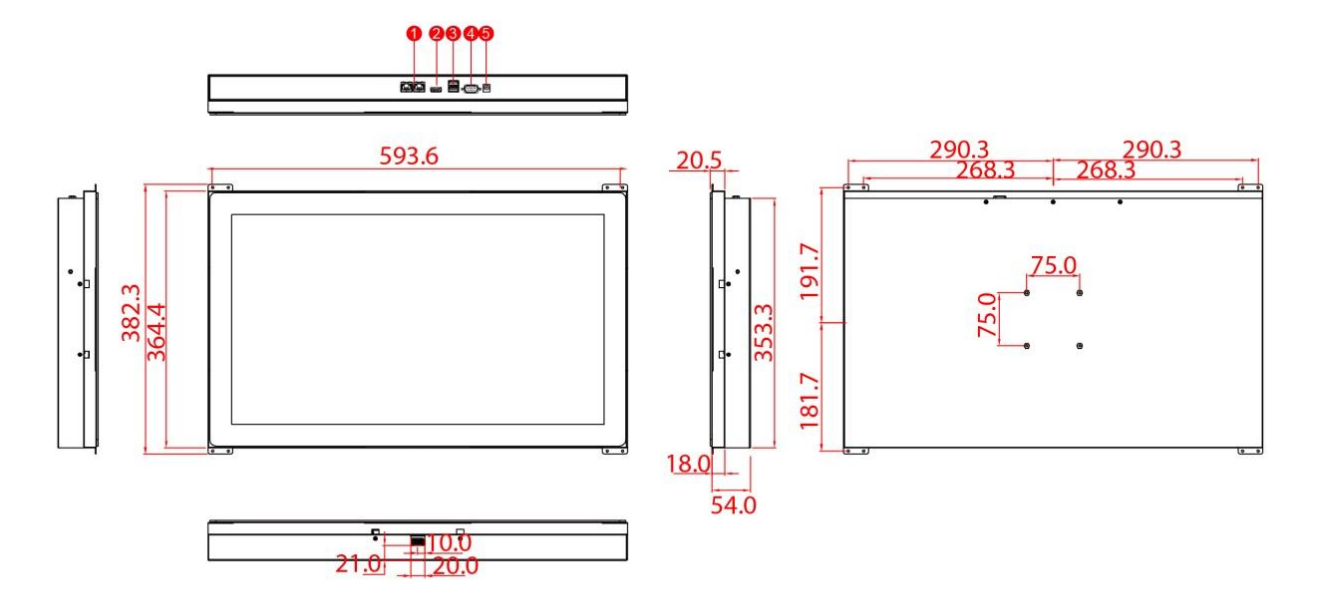

| Nº | Description              | N⁰ | Description          |
|----|--------------------------|----|----------------------|
| 1  | RJ-45 (LAN) x 2          | 4  | RS-232/422/485       |
| 2  | HDMI                     | 5  | 12V DC IN Power Jack |
| 3  | USB 2.0 x 1, USB 3.0 x 1 |    |                      |

# **Chapter 2: Mounting**

This chapter provides mounting guide for all available mounting options. Pay attention to cautions and warning to avoid any damages.

# 2.1 Wall Mount

The Open Frame Panel PC supports open frame wall mount that enables you to install the unit onto a wall (where space has been cut out to accommodate the rest of the hardware).

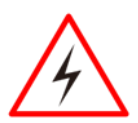

### WARNING! / AVERTISSEMENT!

Follow mounting instructions and use recommended mounting hardware to avoid the risk of injury.

Suivez les instructions de montage et d'utilisation recommandé le matériel de montage pour éviter le risque de blessure.

### **CAUTION/ ATTENTION**

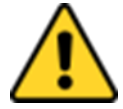

Follow mounting instructions and use recommended mounting hardware to avoid the risk of injury.

Suivez les instructions de montage et d'utilisation recommandé le matériel de montage pour éviter le risque de blessure.

### Installation Instruction

- 1. Make a cutout on the fixture (ex. wall) according to the cutout dimensions of the panel PC.
- 2. Based on the drawing, mark screw holes on the rear side of the fixture. Place panel PC on the fixture from the rear side.
- 3. Use electric screwdriver to fasten M3 screws from the rear side.
- 4. You complete the installation. Please connect all the peripherals if needed.

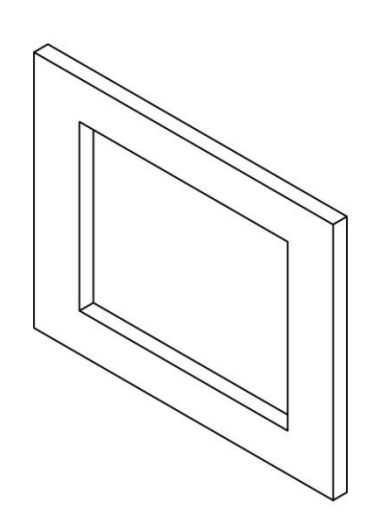

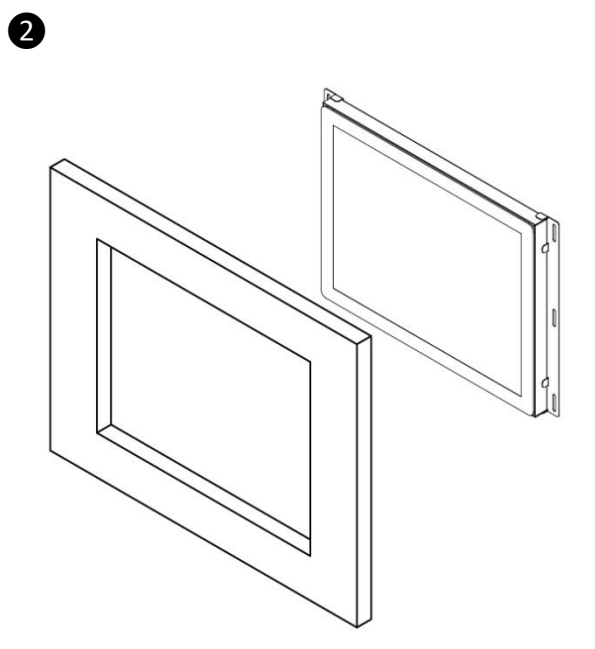

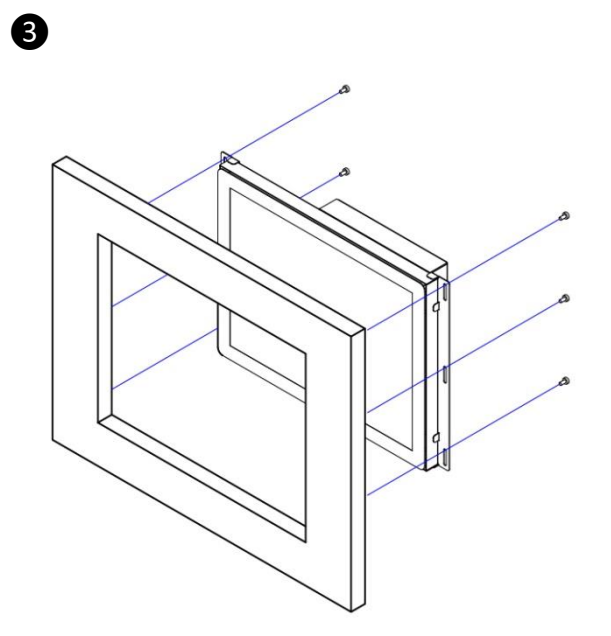

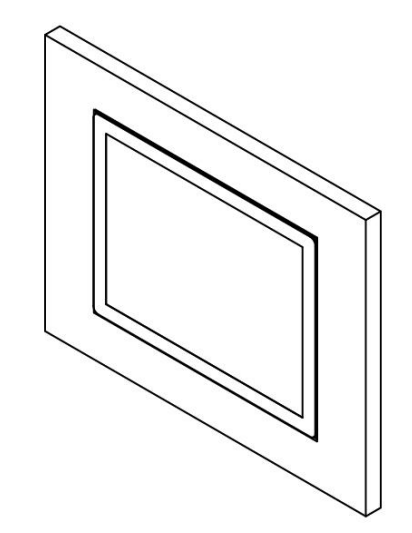

# **Chapter 3: Getting Started**

This chapter tells you important information on power supply, adapter and precautions tips. Pay attention to power considerations.

# 3.1 Cable Mounting Considerations

For a nice look and safe installation, make sure cables are neatly hidden behind the device.

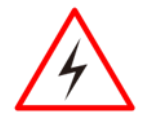

### WARNING! / AVERTISSEMENT!

Observe all local installation requirements for connection cable type and protection level.

Suivre tous les règlements locaux d'installations, de câblage et niveaux de protection.

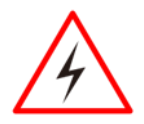

### WARNING! / AVERTISSEMENT!

Turn off the device and disconnect other peripherals before installation. Éteindre l'appareil et débrancher tous les périphériques avant l'installation.

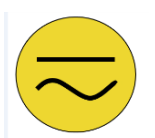

### ALTERNATING CURRENT / MISE À LE TERRE!

To prevent electrical shock, the Safety Ground location on the rear must be bonded to the local earth ground through a minimum 12 AWG wire as short as possible

Pour éviter les chocs électriques, l'emplacement de la prise terre à l'arrière doit être lié à terre locale, à travers un 12 AWG minimum et aussi court que possible.

# **3.2 Wiring Requirements**

The following common safety precautions should be observed before installing any electronic device:

- Strive to use separate, non-intersecting paths to route power and networking wires. If power wiring and device wiring paths must cross make sure the wires are perpendicular at the intersection point.
- Keep the wires separated according to interface. The rule of thumb is that wiring that shares similar electrical characteristics may be bundled together.
- Do not bundle input wiring with output wiring. Keep them separate.
- When necessary, it is strongly advised that you label wiring to all devices in the system.
- Do not run signal or communication wiring and power wiring in the same conduit. To avoid interference, wires with different signal characteristics (i.e., different interfaces) should be routed separately.
- Be sure to disconnect the power cord before installing and/or wiring your device.
- Verify the maximum possible current for each wire gauge, especially for the power cords. Observe all electrical codes dictating the maximum current allowable for each wire gauge.
- If the current goes above the maximum ratings, the wiring could overheat, causing serious damage to your equipment.

Be careful when handling the unit. When the unit is plugged in, the internal components generate a lot of heat which may leave the outer casing too hot to touch.

# **3.3 Connecting Power**

This section provides information on how to use connectors on the P-Cap Open Frame Panel PC. Notice that connectors are located on the top rear side of the device. Be cautious while working with these modules. Please carefully read the content of this chapter in order to avoid any damages.

Installation instruction:

- 1. Connect the Panel PC to a power jack.
- 2. Connect the other side of the thermal block to the AC adapter.
- 3. Connect the AC adapter to the power cord.
- 4. Plug in the power cord to a working AC wall outlet. The device will boot automatically.

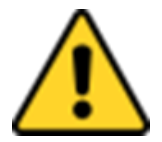

### CAUTION

Use only the AC adapter included in your package (Rating: Output 4.2 A). Using other AC adapters may damage the device.

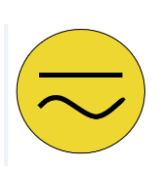

### **ALTERNATING CURRENT**

This product must be grounded. Use only a grounded AC outlet. Install the additional PE ground wire if the local installation regulations require it.

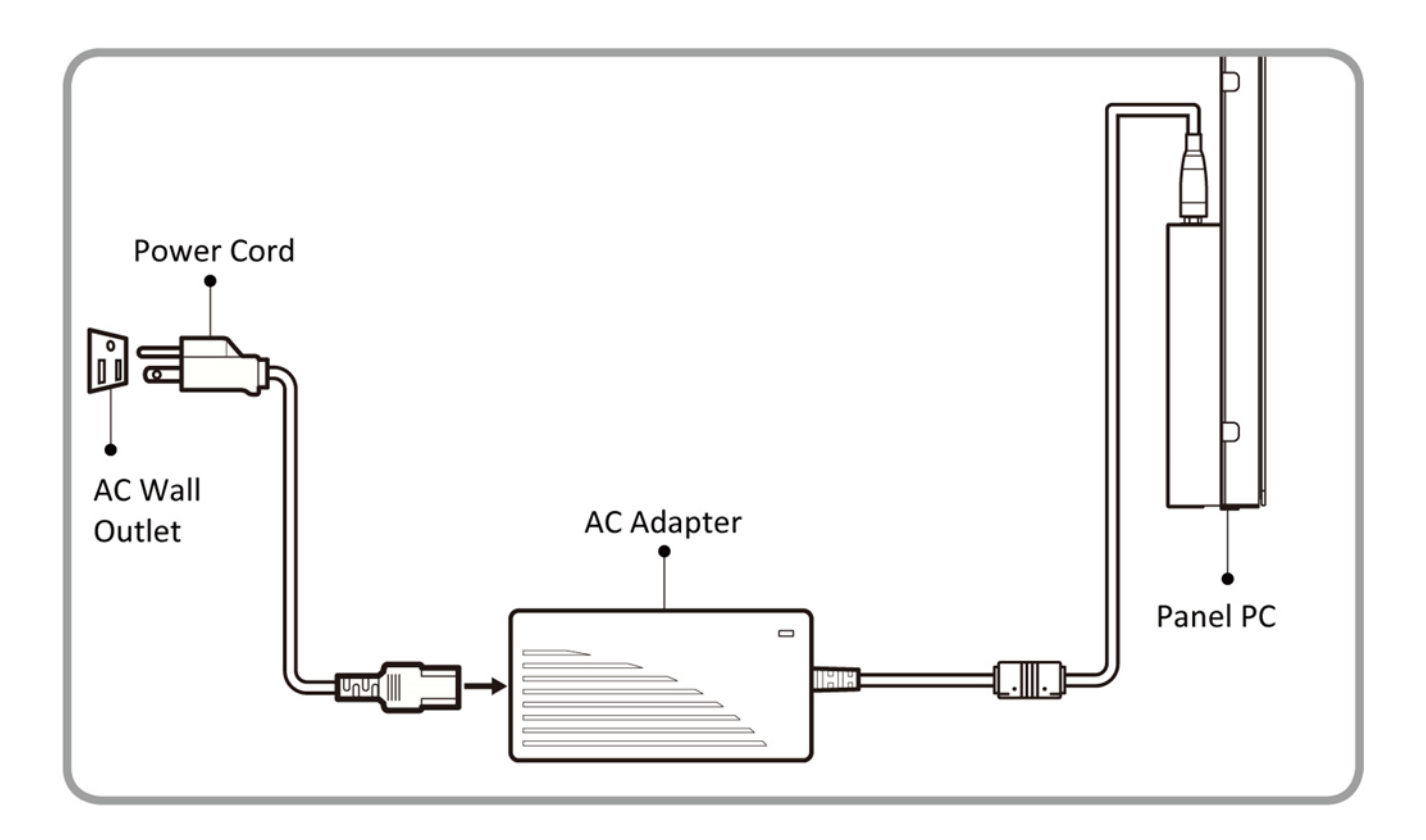

how

# **3.4 Connecting to Other Devices**

This section explains how to connect external interfaces to the Panel PC.

### 3.4.1 Power Input Connector

DC power source input is a power jack connector. Power Input is 12V DC in.

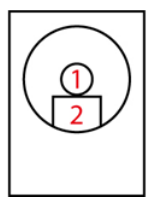

| Pin № | Name |
|-------|------|
| 1     | 12V  |
| 2     | GND  |

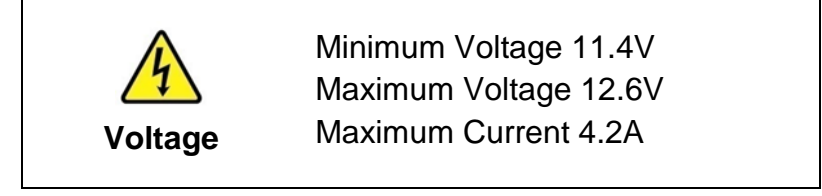

# 3.4.2 Serial Port Connector

Use COM1 serial port connector to connect your panel PC to external devices such as mouse, modem or printer.

| 0 | 000000 | 0 |
|---|--------|---|
|   |        |   |

Refer to User Manual for instructions on to configure serial port settings.

| Pin № | RS232 | RS422 | RS485 |
|-------|-------|-------|-------|
| 1     | DCD   | TxD-  | D-    |
| 2     | RXD   | TxD+  | D+    |
| 3     | TXD   | RxD+  | NC    |
| 4     | DTR   | RxD-  | NC    |
| 5     | GND   | GND   | GND   |
| 6     | DSR   | NC    | NC    |
| 7     | RTS   | NC    | NC    |
| 8     | CTS   | NC    | NC    |
| 9     | RI    | NC    | NC    |

# 3.4.3 USB 2.0 & USB 3.0 Connector

Use USB connector to connect your panel PC to other USB 2.0/ USB3.0 compatible devices.

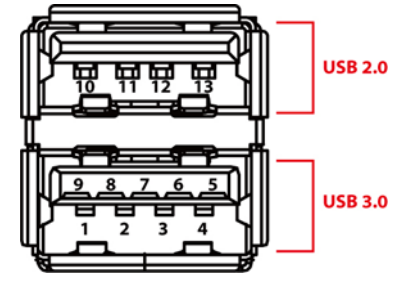

| Pin № | Name       | Pin № | Name       |
|-------|------------|-------|------------|
| 1     | +5V        | 2     | USB_D-     |
| 3     | USB_D+     | 4     | GND        |
| 5     | STDA_SSRX- | 6     | STDA_SSRX+ |
| 7     | GND_DRAIN  | 8     | STDA_SSTX- |
| 9     | STDA_SSTX+ | 10    | +5V        |
| 11    | USB_D-     | 12    | USB_D+     |
| 13    | GND        |       |            |

# 3.4.4 RJ-45 Connector

The panel PC supports one RJ45 10/100/1000 Mbps Ethernet interface for connecting to the internet.

| Activity LED<br>(Orange) |   |   | Link LED<br>(green) |
|--------------------------|---|---|---------------------|
|                          | 8 | 1 |                     |

| Pin № | Signal Name | Pin № | Signal Name |
|-------|-------------|-------|-------------|
| 1     | TX1+        | 2     | TX1-        |
| 3     | TX2+        | 4     | TX2-        |
| 5     | TX3+        | 6     | TX3-        |
| 7     | TX4+        | 8     | TX4-        |

# 3.4.5 HDMI Connector

Use HDMI connector to connect your Panel PC to external display.

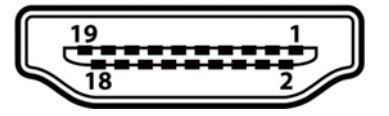

| Pin № | Signal Name     | Pin<br>№ | Signal Name |
|-------|-----------------|----------|-------------|
| 1     | TMDS_DATA2+     | 2        | GND         |
| 3     | TMDS_DATA2-     | 4        | TMDS_DATA1+ |
| 5     | GND             | 6        | TMDS_DATA1- |
| 7     | TMDS_DATA0+     | 8        | GND         |
| 9     | TMDS_DATA0-     | 10       | TMDS_CLOCK+ |
| 11    | GND             | 12       | TMDS_CLOCK- |
| 13    | CEC             | 14       | NC          |
| 15    | DDC_CLOCK       | 16       | DDC_DATA    |
| 17    | GND             | 18       | 5V          |
| 19    | Hot Plug Detect |          |             |

# 3.5 Configuring Serial Port Settings

Serial port COM1 can be configured for RS-232, RS-422 or RS-485.Jumpers are located on the motherboard. You need to open the housing in order to access the jumpers.

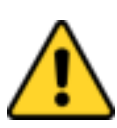

### CAUTION/ ATTENTION

It is recommended to use factory jumper settings. Opening the housing when it is sealed may damage the device and its parts. Il est recommandé d'utiliser la configuration d'usine de cavalier. Ouvrir le chassis lorsqu'ilestscellépeut endommagél'appareil et ses pièces.

| ſ |  |
|---|--|
|   |  |
|   |  |
|   |  |

### NOTE:

A pair of needle nose pliers may be helpful when working with jumpers. If you have any doubts about the best hardware configuration for your application, contact your local distributor or sales representative before you make any changes. Generally, you simply need a standard cable to make most connections. The jumper setting diagram is shown below. When the jumper cap is placed on both pins, the jumper is SHORT. The illustration below shows a 3-pin jumper; pins 1 and 2 are short. If you remove the jumper cap, the jumper is OPEN.

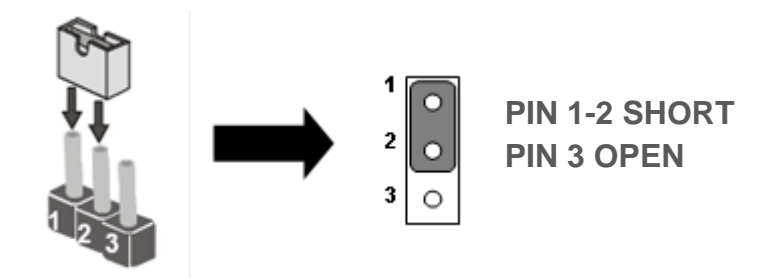

The picture below shows RS-232/422/485 (J8/J9) jumper setting.

| R                                      | <b>5232</b> ₽                                                                                                    | RS                                     | 422₽                                                          | RS                                     | <b>485</b> ₽                                                  |
|----------------------------------------|----------------------------------------------------------------------------------------------------|----------------------------------------|---------------------------------------------------------------|----------------------------------------|---------------------------------------------------------------|
| JP8₽                                   | JP9₽                                                                                                    | JP8₽                                   | JP9₽                                                          | JP8₊ <sup>∋</sup>                      | JP9₽                                                          |
| RS232<br>1 0 0 2<br>3 0 0 4<br>5 0 0 6 | $ \begin{array}{c}       RS232 \\ 1 \circ \circ \circ 3 \\ 4 \circ \circ \circ 6 \\ 7 \circ \circ \circ 9 \\ 10 \circ \circ 12 \\   \end{array} $ | RS422<br>1 0 0 2<br>3 0 0 4<br>5 0 0 6 | RS422/485<br>1 0 0 0 3<br>4 0 0 0 6<br>7 0 0 0 9<br>10 0 0 12 | RS485<br>1 0 0 2<br>3 0 0 4<br>5 0 0 6 | RS422/485<br>1 0 0 0 3<br>4 0 0 0 6<br>7 0 0 0 9<br>10 0 0 12 |

**Example:** To makeRS-232 Settings, set the Jumper 8 Pin 1-2 to the SHORT position, and Jumper 9 Pin1-2, 4-5, 7-8, 10-11 to the SHORT position.

# **Chapter 4: Operating the Device**

In this chapter you will find instructions on how to operate the panel PC.

# 4.1 Operating System

P-Cap Open Frame Panel PC supports several versions of Windows OS: Windows 10 IoT, , Windows Embedded 8 Standard, Windows 7 Pro for Embedded Systems, and Windows Embedded Standard 7– WS7P.

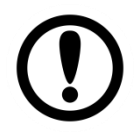

### **IMPORTANT:**

The device is shipped with the OS System according to your order. Contact us if you have any questions regarding OS settings.

# 4.2 How to Enable Watchdog

To enable Watchdog, you need to download Winmate Watchdog utility. Find more information on Watchdog in "Watchdog Guide" that you can download from Winmate Download Center. Refer to the User Manual for more details.

To enable watchdog in Watchdog AP follow the instructions below:

1. On the right bottom side of the desktop screen, click **triangle button** to show hidden icons.

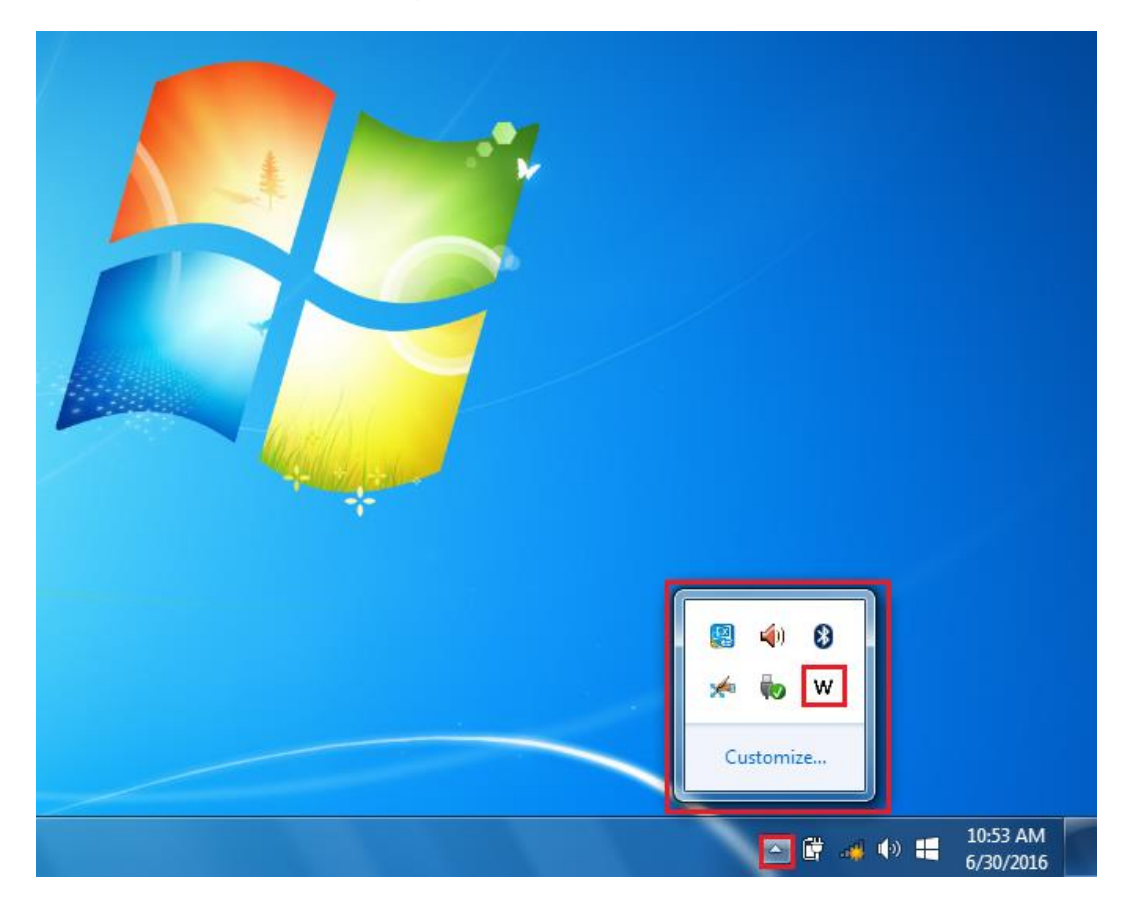

2. Click <sup>W</sup> icon to open Watchdog utility.

3. In Watchdog utility window set countdown time and periodically feed time, or disable watchdog.

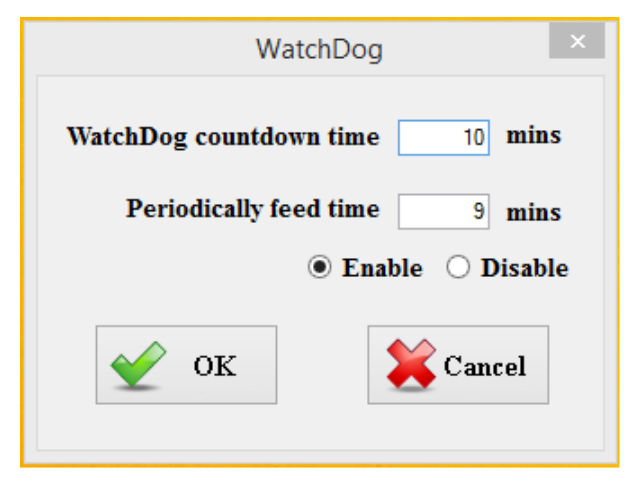

### Example:

Every 10 min watchdog will monitor the system, in case any error occurs the system will restart automatically when the countdown time reaches 0.

Every 9 min watchdog timer will be reset to 10 min.

| Settings                | Description                                                                                |
|-------------------------|--------------------------------------------------------------------------------------------|
| Watchdog Countdown Time | The system automaticity restarts when this countdown time reaches zero.<br>Default: 10 min |
| Periodically Feed Time  | To set a cycle time to automatically reset watchdog timer.<br>Default: 9 min               |
| Enable / Disable        | Enable or disable watchdog.<br>Default: Enable                                             |

# 4.3 Using Recovery Wizard to Restore Computer

| I | ٦ |
|---|---|
|   | - |
| I | - |
| • | _ |

### NOTE:

Before starting the recovery process, make sure to backup all user data. The data will be lost after the recovery process.

To enable quick one-key recovery procedure:

- 1. Connect the computer to the power source. Make sure the computer stays plugged in to power source during the recovery process.
- 2. Turn on the computer, and when the boot screen shows up, press **Tab+ F6** to initiate the Recovery Wizard.
- 3. The following screen shows the Recovery Wizard. Click Recovery button to continue.

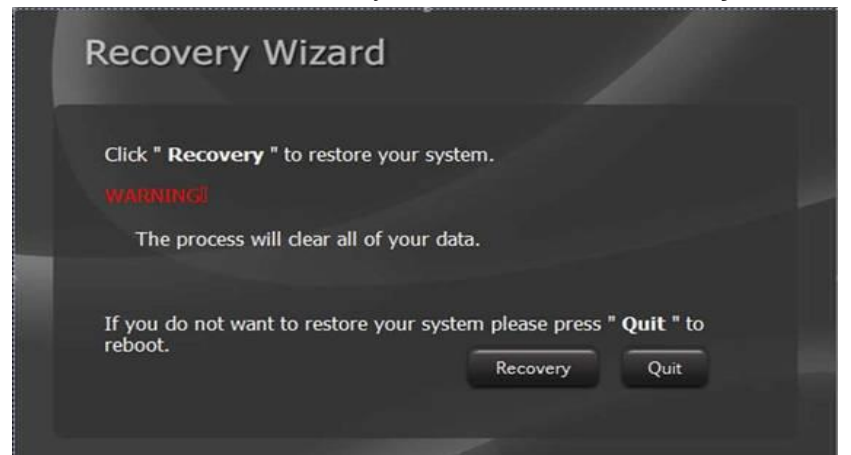

4. A warning message about data loss will show up. Make sure the data is backed up before recovery, and click **Yes** to continue.

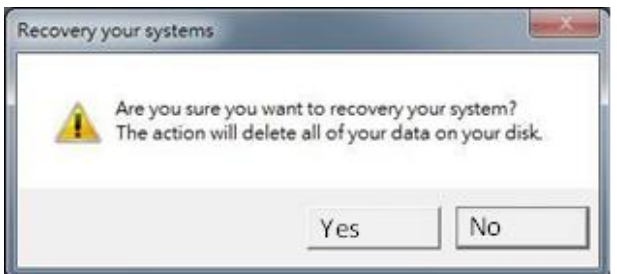

Wait the recovery process to complete. During the recovery process, a command prompt will show up to indicate the percent of recovery process complete. The system will restart automatically after recovery completed.

# **Chapter 4: UEFI BIOS Setup**

BIOS Setup Utility is a program for configuration basic Input / Output system settings of the computer for optimum use. This chapter provides information on how to use BIOS setup, its functions and menu.

# 5.1 How and When to Use BIOS Setup

To enter the BIOS setup, you need to connect an external USB keyboard, external monitor and press Del key when the prompt appears on the screen during start up. The prompt screen shows only few seconds so need press **Del** key quickly.

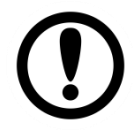

### **IMPORTANT:**

Updated BIOS version may be published after the manual released. Check the latest version of BIOS on the website.

You may need to run BIOS setup utility for reasons listed below:

- 1. Error message on screen indicates to check BIOS setup
- 2. Restoring the factory default settings.
- 3. Modifying the specific hardware specifications
- 4. Necessity to optimize specifications

### **BIOS Navigation Keys**

The following keys are enabled during POST:

| Key   | Function                                                                                                    |
|-------|----------------------------------------------------------------------------------------------------|
| Del   | Enters the BIOS setup menu.                                                                                                    |
| F7    | Display the boot menu. Lists all bootable devices that are connected to the system. With cursor ↑and cursor ↓and by pressing <enter>, select the device used for the boot.</enter> |
| Pause | Pressing the [Pause] key stops the POST. Press any other key to resume the POST.                                                                                                   |

The following Keys can be used after entering the BIOS Setup.

| Key      | Function                   |
|----------|----------------------------|
| F1       | General Help               |
| F2       | Previous Values            |
| F3       | Optimized Defaults         |
| F4       | Save & Exit                |
| Esc      | Exit                       |
| +/-      | Change Opt.                |
| Enter    | Select or execute command  |
| Cursor ↑ | Moves to the previous item |
| Cursor ↓ | Goes to the next item      |
| Cursor ← | Moves to the previous item |
| Cursor → | Goes to the next item      |

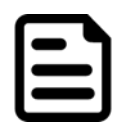

### NOTE:

You can press the F1, F2, F3, F4, –/+, and Esc keys by connecting a USB keyboard to your computer.

For items marked ► press **<Enter>** for more options.

# **5.2 BIOS Functions**

# 5.2.1 Main Menu

The Main menu displays the basic information about yoursystem including BIOS version, processor RC version, system language, time, and date. When you enter BIOS setup, the first menu that appears on the screen is the main menu. It contains the system information including BIOS version, processor RC version, system language, time, and date.

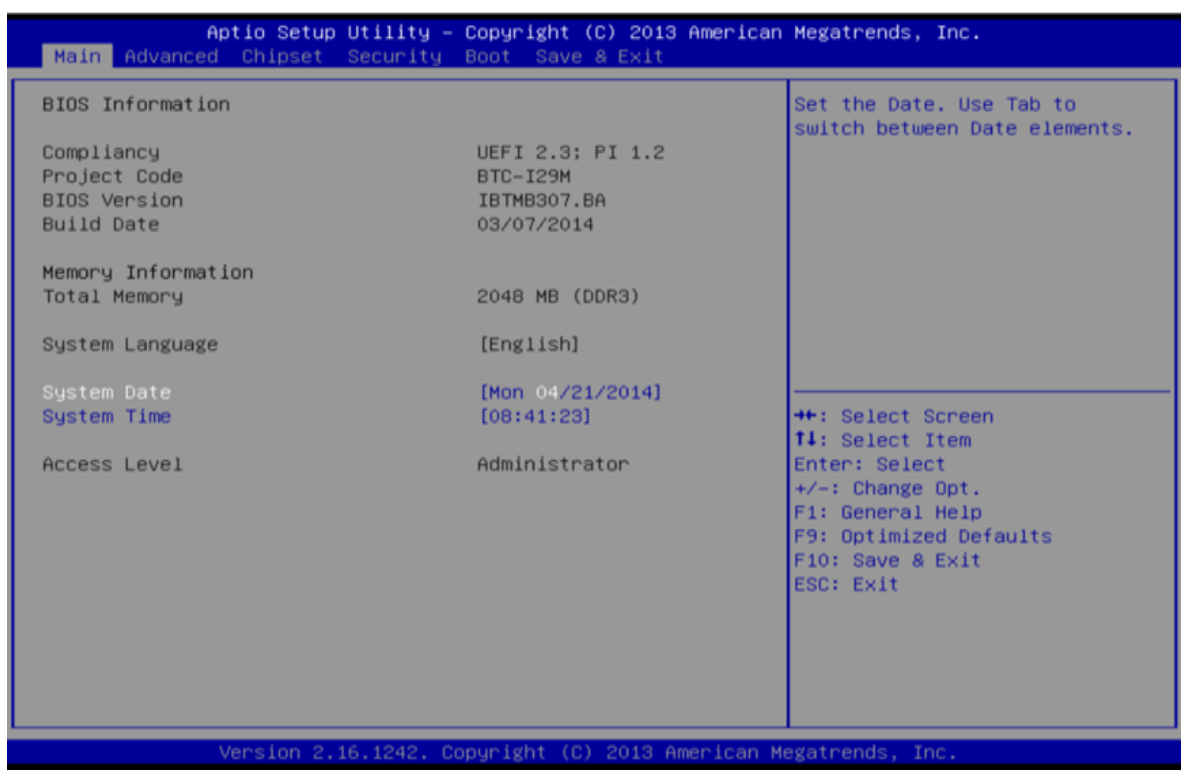

### **BIOS Information**

Shows system information including UEFI BIOS version, model name, built date, etc.

### **Total Memory**

Shows system memory size, VGA shard memory will be excluded.

### System Date

Set the system date. Note that the 'Day' automatically changes when you set the date.

### System Time

Set the system internal clock.

### Access Level

Shows the access level of current user.

# 5.2.2 Advanced Settings

Select the Advanced Tab from the setup menu to enter the advanced BIOS setup screen. You can select any of the items on the left frame of the screen to go to the sub menu for the item, such as CPU Configuration. You can use the <Arrow> keys enter all advanced BIOS setup options. The advanced BIOS setup menu is shown below. The submenus described on the following pages.

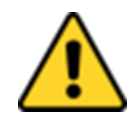

### CAUTION

-Handle advanced BIOS settings page with caution. Any changes can affect the operation of your computer.

-Beware of that setting inappropriate values in items of this menu may cause system to malfunction.

-The options and default settings might be different by RAM or CPU models.

| Aptio Setup Utility – Copyright (C) 2013 American<br>Main Advanced Chipset Security Boot Save & Exit                                                                                                    | Megatrends, Inc.                                                                                                    |
|----------------------------------------------------------------------------------------------------|----------------------------------------------------------------------------------------------------|
| <ul> <li>ACPI Settings</li> <li>Super IO Configuration</li> <li>Hardware Monitor</li> <li>CPU Configuration</li> <li>PPM Configuration</li> <li>SATA Configuration</li> <li>Network Stack Configuration</li> <li>CSM Configuration</li> <li>USB Configuration</li> </ul> | System ACPI Parameters.                                                                                                    |
|                                                                                                    | <pre>++: Select Screen f1: Select Item Enter: Select +/-: Change Opt. F1: General Help F9: Optimized Defaults F10: Save &amp; Exit ESC: Exit</pre> |
| Version 2.16.1242. Copyright (C) 2013 American M                                                                                                    | egatrends, Inc.                                                                                                    |

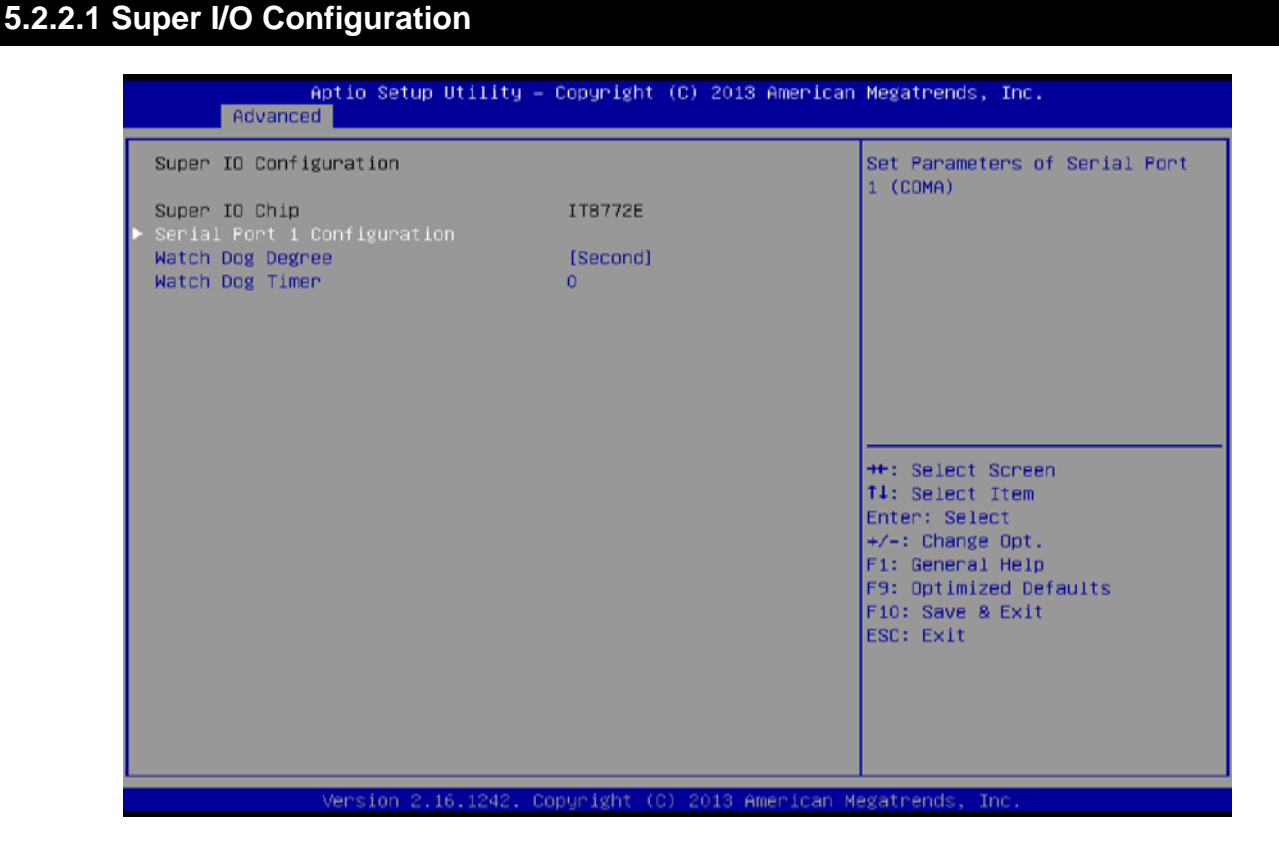

### **Serial Port 1 Configuration**

### **Serial Port**

This item enables or disables Serial Port (COM).

Options: Enabled (Default) / Disabled

### **Change Settings**

This item allows you to select an optimal setting for Super IO device.

Options: Auto (Default) / IO=3F8h; IRQ=4 / IO=3F8h; IRQ=3, 4, 5, 6, 7, 9, 10, 11, 12 / IO=2F8h; IRQ=3, 4, 5, 6, 7, 9, 10, 11, 12 / IO=3E8h; IRQ=3, 4, 5, 6, 7, 9, 10, 11, 12 / IO=2E8h; IRQ=3, 4, 5, 6, 7, 9, 10, 11, 12

### Watch Dog Degree

This item allows you to determine the functional degree of Watch Dog.

Options: Second (Default) / Minute

### Watch Dog Timer

Options: 0 for disabled (Default) / Min=1, Max=65535

### 5.2.2.2 Hardware Monitor

| Aptio<br>Advanced                                                                         | Setup Utility – Copyright  | (C) 2013 American   | Megatrends, Inc.                                                                                                    |
|-------------------------------------------------------------------------------------------|----------------------------|---------------------|----------------------------------------------------------------------------------------------------|
| Pc Health Status                                                                          |                            |                     |                                                                                                    |
| CPU temperature<br>System temperature<br>CPU Voore<br>DDR Volatge<br>+12V<br>+5V<br>+3.3V |                            |                     | <pre>++: Select Screen f1: Select Item Enter: Select +/-: Change Opt. F1: General Help F9: Optimized Defaults F10: Save &amp; Exit ESC: Exit</pre> |
|                                                                                           |                            |                     |                                                                                                    |
| Vens.                                                                                     | ion 2.16.1242. Copyright ( | C) 2013 American Me | egatrends, Inc.                                                                                                    |

### 5.2.2.3 CPU Configuration

| Havaneea                                                                                                    |                                                                                                    | negatiends, Inc.                                                                                                    |
|----------------------------------------------------------------------------------------------------|----------------------------------------------------------------------------------------------------|----------------------------------------------------------------------------------------------------|
| CPU Configuration<br>Intel(R) Celeron(R)<br>CPU Signature<br>Microcode Patch<br>Processor Cores<br>Intel HT Technology<br>Intel VT-x Technology<br>L1 Data Cache<br>L1 Code Cache<br>L2 Cache<br>CPU Speed                                                         | Ĥ                                                                                                    | Number of cores to enable in<br>each processor package.                                                                                            |
| Active Processor Cores<br>Limit CPUID Maximum<br>Execute Disable Bit<br>Hardware Prefetcher<br>Adjacent Cache Line Prefetch<br>Intel Virtualization Technology<br>Power Technology<br>EIST<br>Turbo Mode<br>P-STATE Coordination<br>CPU C6 report<br>GPU C7 report | <pre>(A11) (Disabled) (Enabled) (Enabled) (Enabled) (Enabled) (Custom) (Enabled) (HW_ALL) (Enabled)</pre> | <pre>++: Select Screen +1: Select Item Enter: Select +/-: Change Opt. F1: General Help F9: Optimized Defaults F10: Save &amp; Exit ESC: Exit</pre> |

### **Active Processor Cores**

This item sets number of cores to enable in each processor package

Options: All (Default) / 1

### Limit CPUID Maximum

When the computer is booted up, the operating system executes the CPUID instruction to identify the processor and its capabilities. Before it can do so, it must first query the processor to find out the highest input value CPUID recognizes. This determines the kind of basic information CPUID can provide the operating system.

Options: Disabled (Default) / Enabled

### Execute-Disable Bit

XD can prevent certain classes of malicious buffer overflow attacks when combined with a supporting OS (Windows Server 2003 SP1, Windows XP SP2, SuSE Linux 9.2, RedHat Enterprise 3 Update 3.).

Options: Enabled (Default) / Disabled

### Hardware Prefetcher

The processor has a hardware prefetcher that automatically analyzes its requirements and prefetches data and instructions from the memory into the Level 2 cache that are likely to be required in the near future. This reduces the latency associated with memory reads. *Options: Enabled (Default) / Disabled* 

### Adjacent Cache Line Prefetch

The processor has a hardware adjacent cache line prefetch mechanism that automatically fetches an extra 64-byte cache line whenever the processor requests for a 64-byte cache line. This reduces cache latency by making the next cache line immediately available if the processor requires it as well.

Options: Enabled (Default) / Disabled

### Intel Virtualization Technology

Virtualization Technology can virtually separate your system resource into several parts, thus enhance the performance when running virtual machines or multi interface systems. *Options: Enabled (Default) / Disabled* 

### **Power Technology**

This item enables or disables the power management features. Options: Custom (Default) / Disable / Energy Efficient

### EIST

This item enables or disables Intel SpeedSteps.

Options: Enabled (Default) / Disabled

### **Turbo Mode**

This item enables or disables Turbo Mode

Options: Enabled (Default) / Disabled

### **P-STATE Coordination**

This item changes P-STATE Coordination.

Options: HW\_ALL (Default) / SW\_ALL / SW\_ANY

### **CPU C6 Report**

This item enables or disables CPU C6 (ACPI C3) report to OS.

Options: Enabled (Default) / Disabled

### **CPU C7 Report**

This item enables or disables CPU C7 (ACPI C3) report to OS.

Options: Enabled (Default) / Disabled

### Package C state limit

This item enables or disables package C state limit

Options: No Limit (Default) / CO / C1 / C3 / C6 / C7

### 5.2.2.4 PPM Configuration

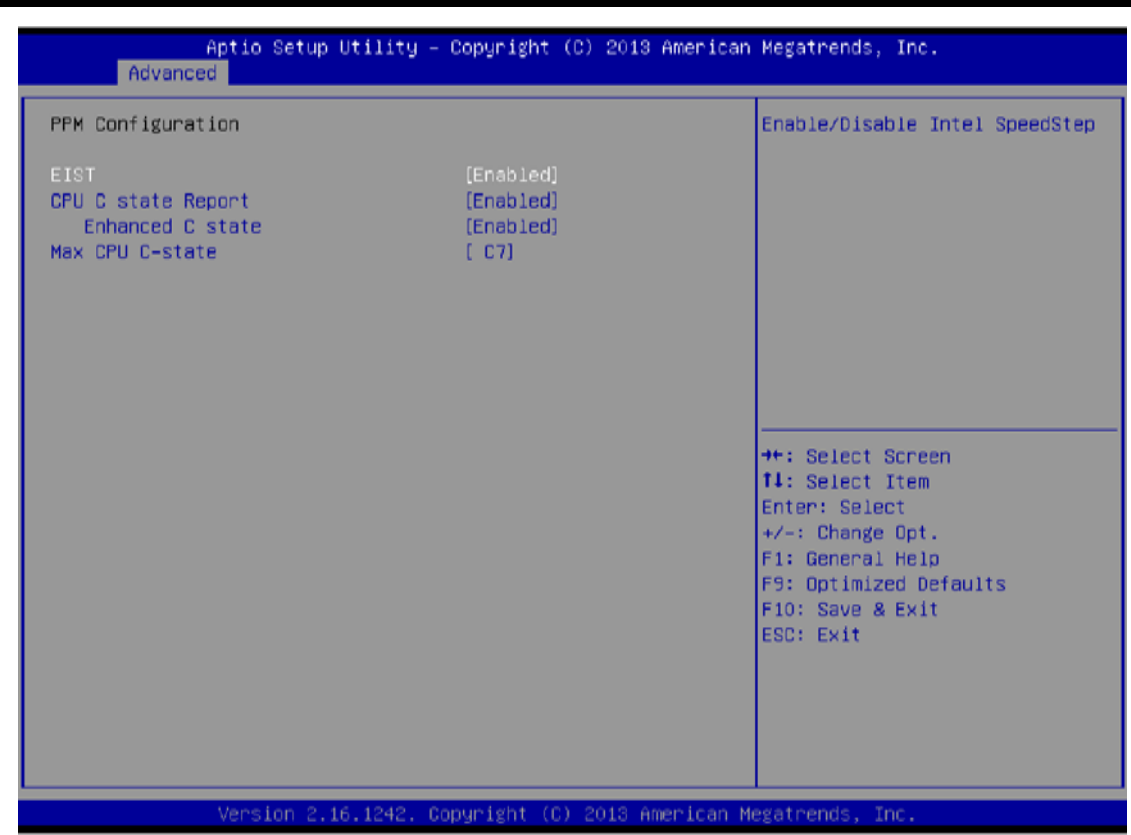

### EIST

This item enables or disables Intel SpeedSteps.

Options: Enabled (Default) / Disabled

### **CPU C state Report**

This item enables or disables CPU C state report to OS.

Options: Enabled (Default) / Disabled

### **Enhanced C state**

This item enables or disables Enhanced CPU C state

Options: Enabled (Default) / Disabled

### Max CPU C-state

This option controlls Max C state that the processor will support.

Options: C7 (Default) / C6 / C1

### 5.2.2.5 SATA Configuration

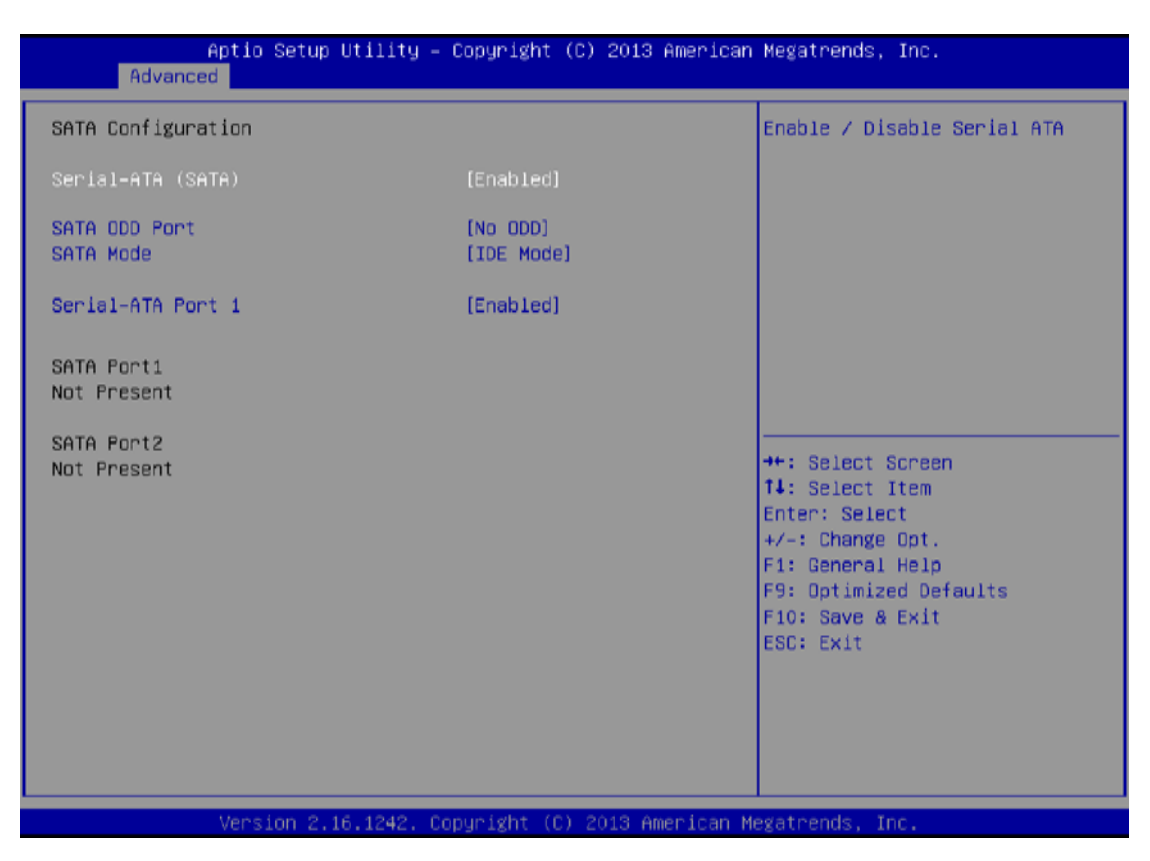

### Serial-ATA (SATA)

This item enables/disables Serial ATA Device.

Options: Enabled (Default) / Disabled

### SATA ODD Port

This item selects SATA ODD Port

Options: No ODD (Default) / Port0 ODD / Port1 ODD

### SATA Mode

This item determines how SATA controller(s) operate.

Options: IDE (Default) / AHCI

### Serial-ATA Port 1

This item enables/disables Serial ATA Port 1

Options: Enabled (Default) / Disabled

### 5.2.2.6 Network Stack Configuration

| Aptio Setup<br>Advanced | Utility — Copyright (C) 2013 American  | Megatrends, Inc.                                                                                                    |
|-------------------------|----------------------------------------|----------------------------------------------------------------------------------------------------|
| Network Stack           | [Disabled]                             | Enable/Disable UEFI Network<br>Stack<br>**: Select Screen<br>14: Select Item<br>Enter: Select<br>+/-: Change Opt.<br>F1: General Help<br>F9: Optimized Defaults<br>F10: Save & Exit<br>ESC: Exit |
| Version 2.              | 16.1242. Copyright (C) 2013 American M | egatrends, Inc.                                                                                                    |

### **Network Stack**

This item enables or disables UEFI network stack

Options: Disabled (Default) / Enabled

Note: The following items appear only when you set the Network Stack function to [Enabled]

### **IPv4 PXE Support**

This item enables or disables IPv4 PXE Boot Support. If disabled IPv4 booth option will not

be created.

Options: Enabled (Default) / Disabled

### **IPv6 PXE Support**

This item enables or disables IPv6 PXE Boot Support. If disabled IPv6 booth option will not be created.

Options: Enabled (Default) / Disabled

### PXE boot wait time

Wait time to press ESC key to abort the PXE boot.

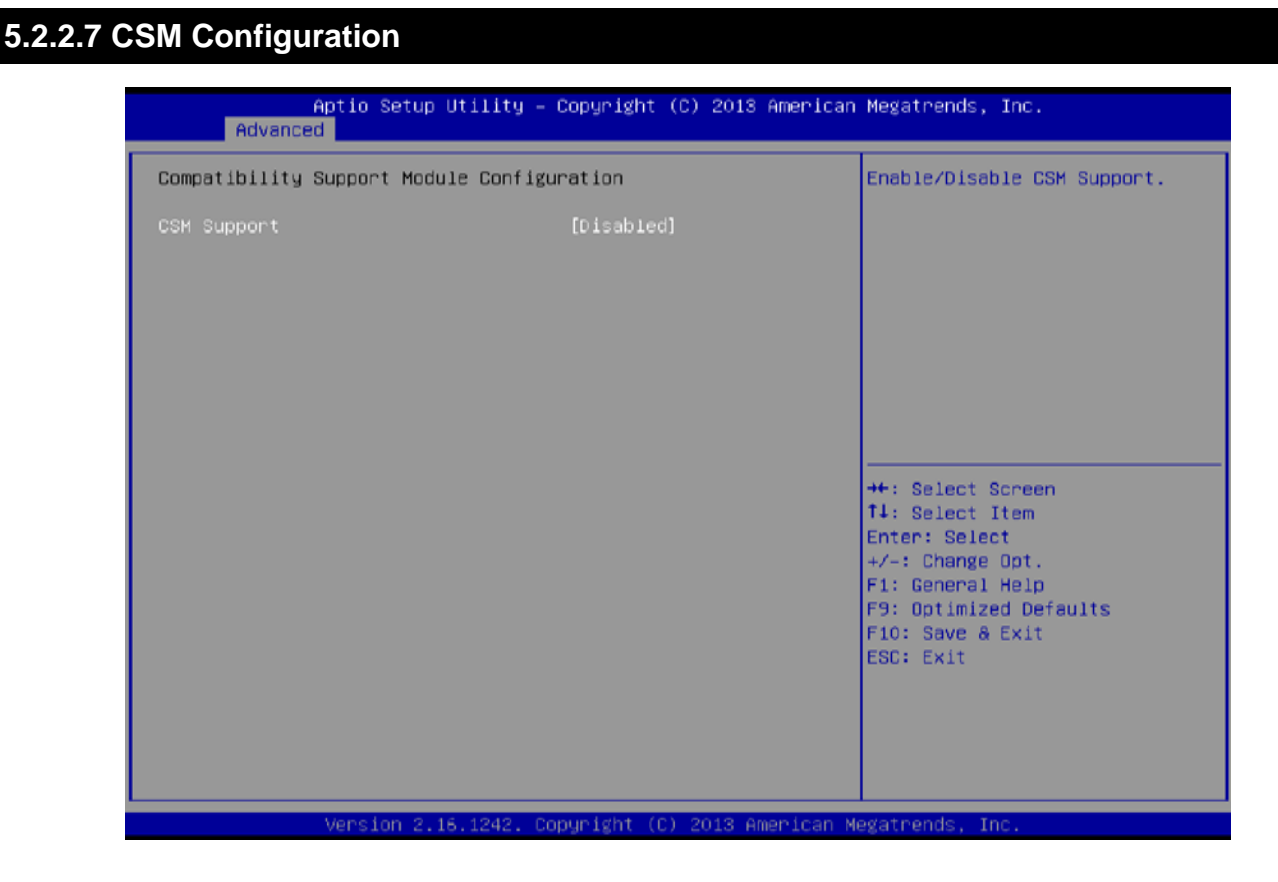

### **CSM Support**

This item enables or disables CSM Support

Options: Disabled (Default) / Enabled

Note: The following items appear only when you set the CSM Support to [Enabled]

### GateA20 Active

Upon Request – FA20 can be disabled using BIOS services. Always – do not allow disabling GA20; this option is useful when any RT code is executed above 1MB *Options: Upon Request (Default) / Always* 

### **Option ROM Messages**

This item sets the display mode for option ROM.

Options: Force BIOS (Default) / Keep Current

### **INT19 Trap Response**

BIOS reaction on INT19 trapping by Option ROM: IMMEDIATE – execute the trap right away; POSTPONED–execute the trap during legacy boot.

Options: Immediate (Default) / Postponed

### **Boot option filter**

This option controls what devices system can boot to.

Options: Legacy only (Default) / UEFI and Legacy / UEFI only

### Network

This option controls the execution of UEFI and Legacy PXE OpROM Options: Legacy only (Default) / Do not launch / UEFI only / Legacy first / UEFI first

### Storage

This option controls the execution of UEFI and Legacy Storage OpROM

Options: Legacy only (Default) / Do not launch / UEFI only / Legacy first / UEFI first

### Video

This option controls the execution of UEFI and Legacy Video OpROM

Options: Legacy only (Default) / Do not launch / UEFI only / Legacy first / UEFI first

### Other PCI devices

For PCI devices other than Network, Mass storage or video defines which OpROM to launch.

Options: Legacy only (Default) / UEFI first

### 5.2.2.8 USB Configuration

| Aptio Setup Utility –<br>Advanced           | Copyright (C) 2013 American | n Megatrends, Inc.                                       |
|---------------------------------------------|-----------------------------|----------------------------------------------------------|
| USB Configuration                           |                             | Enables Legacy USB support.                              |
| USB Module Version                          | 8.11.01                     | support if no USB devices are                            |
| USB Devices:<br>1 Drive, 1 Keyboard, 2 Hubs |                             | keep USB devices available<br>only for EFI applications. |
| Legacy USB Support                          | [Enabled]                   |                                                          |
| XHCI Hand-off                               | [Enabled]                   |                                                          |
| EHCI Hand-off                               | [Disabled]                  |                                                          |
| USB Mass Storage Driver Support             | [Enabled]                   |                                                          |
| USB hardware delays and time-outs:          |                             |                                                          |
| USB transfer time-out                       | [20 sec]                    | ++: Select Screen                                        |
| Device reset time-out                       | [20 sec]                    | †∔: Select Item                                          |
| Device power-up delay                       | [Auto]                      | Enter: Select                                            |
|                                             |                             | +/-: Change Opt.                                         |
| Mass Storage Devices:                       |                             | F1: General Help                                         |
| JetFlashTranscend 468 1100                  | [Auto]                      | F9: Optimized Defaults                                   |
|                                             |                             | F10: Save & Exit                                         |
|                                             |                             | ESU: EXIT                                                |
|                                             |                             |                                                          |
|                                             |                             |                                                          |
|                                             |                             |                                                          |
|                                             |                             |                                                          |
|                                             |                             |                                                          |

### Legacy USB Support

This item determines if the BIOS should provide legacy support for USB devices like the keyboard, mouse, and USB drive. This is a useful feature when using such USB devices with operating systems that do not natively support USB (e.g. Microsoft DOS or Windows NT).

Options: Enabled (Default) / Disabled / Auto

### **XHCI Hand-Off**

This is a workaround for OSes without XHCI hand-off support. The XHCI ownership change should be claimed by XHCI driver.

Options: Enabled (Default) / Disabled

### **EHCI Hand-Off**

This is a workaround for OSes without EHCI hand-off support. The EHCI ownership change should be claimed by EHCI driver.

Options: Disabled (Default) / Enabled

### **USB Mass Storage Driver Support**

The item allows you to enable or disable USB Mass Storage Driver Support.

Options: Enabled (Default) / Disabled

### USB transfer time-out

The time-out value for Control, Bulk, and Interrupt transfers.

Options: 20 sec (Default) / 1 sec / 5 sec / 10 sec

### **Device reset time-out**

The item sets USB mass storage device Start Unit command time-out.

Options: 20 sec (Default) / 10 sec / 30 sec / 40 sec

### Device power-up delay

"Auto" uses default value: for a Root port it is 100ms, for a Hub port the delay is taken from Hub descriptor.

Options: Auto (Default) / Manual

### Device power-up delay in seconds

Delay range is 1 ~ 40 seconds, in one second increments.

Options: 5 (Default)

# 5.2.3 Chipset Menu

This section describes configuring the PCI bus system. PCI, or Personal Computer Interconnect, is a system which allows I/O devices to operate at speeds nearing the speed of the CPU itself uses when communicating with its own special components.

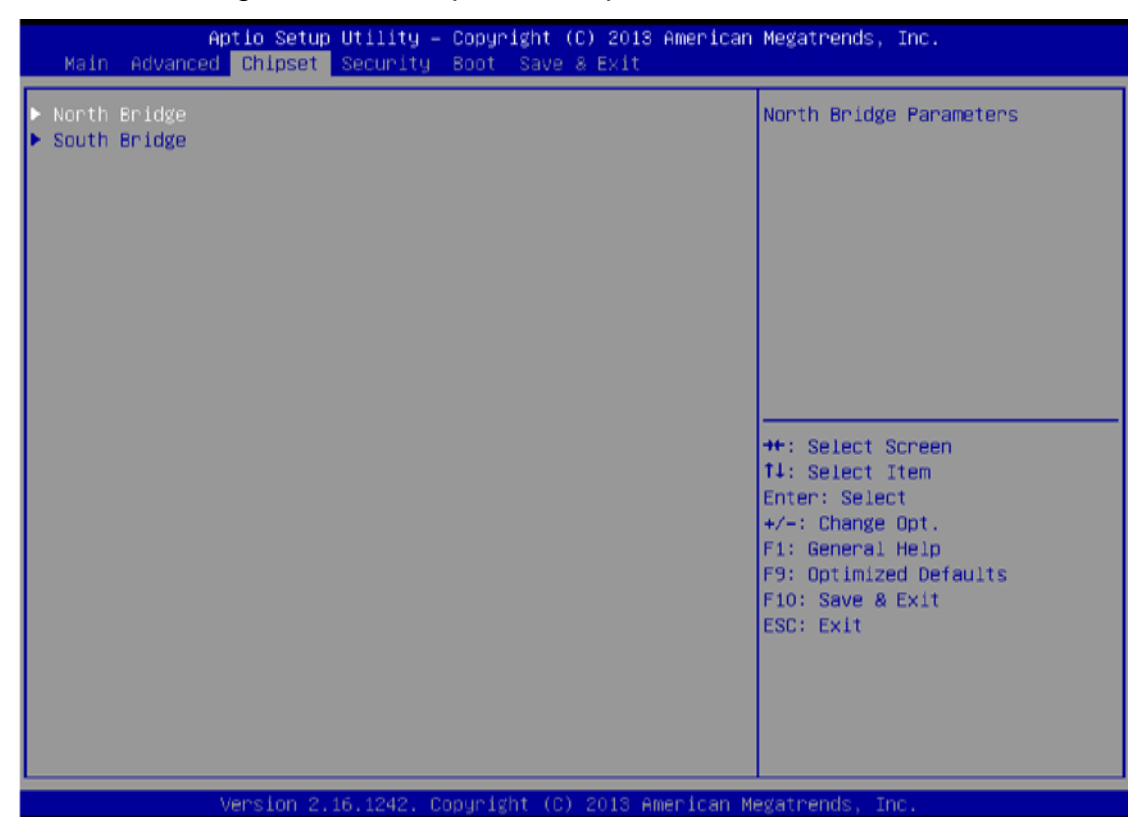

### 5.2.3.1 North Bridge

### **Intel IGD Configuration**

### **Integrated Graphics Device**

Enable: Enable Integrated Graphics Device (IGD) when selected as the Primary Video Apaptor.

Disable: Always disable IGD.

Options: Enabled (Default) / Disabled

### **IGD Turbo Enable**

Enable: Enable IGD Turbo Enable. Disable: Enable IGD Turbo Disable.

Options: Enabled (Default) / Disabled

### **Primary Display**

This item selects which of IGD/PCI Graphics device should be Primary Display.

Options: IGD (Default) / Auto / PCI / SG

### **GFX Boost**

This item enables or disables GFX Boost.

Options: Disabled (Default) / Enabled

### PAVC

This item enables or disables Protected Audio Video Control

Options: LITE Mode (Default) / Disabled / SERPENT Mode

### **DVMT Pre-Allocated**

This item selects DVMT 5.0 Pre-Allocated (Fixed) Graphics Memory size used by the Internal Graphics Device

Options: 64M (Default) / 96M / 128M / 160M / 192M / 224M / 256M / 288M / 320M / 352M / 384M / 416M / 448M / 480M / 512M

### **DVMT Total Gfx Mem**

This item selects DVMT5.0 Total Graphic Memory size used by the Internal Graphics Device.

Options: 256MB (Default) / 128MB / MAX

### **Aperture Size**

This item selects the Aperature Size.

Options: 256MB (Default) / 128MB / 512MB

### GTT Size

This item selects the GTT Size.

Options: 2MB (Default) / 1MB

### VCC\_Vnn Config for Power state2

This item enables or disables Vcc Vnn Config for power state2

Options: Disabled (Default) / Enabled

### **RC6 (Render Standby)**

This item enables or disables render standby support.

Options: Enabled (Default) / Disabled

### LCD Control

### **Boot Display Device**

This item allows you to select the display device.

Options: Auto (Default)

### Max TOLUD

This item sets maxium value of TOLUD.

Options: Dynamic (Default) / 1GB / 1.25GB / 1.5GB / 1.75GB / 2GB / 2.25GB / 2.5GB / 2.75GB / 3GB

# 5.2.3.2 South Bridge

### Azalia HD Audio

### **Azalia Controller**

This item controls detection of the Azalia device. Disabled = Azalia will be unconditionally disabled. Enabled = Azalia will be unconditionally Enabled. Auto = Azalia will be enabled if present, disabled otherwise.

Options: Enabled (Default) / Disabled

### **Azalia HDMI Codec**

This item enables or disables internal HDMI codec for Azalia.

Options: Enabled (Default) / Disabled

### HDMI Port B/C

This item enables or disables HDMI Port B/C.

Options: Enabled (Default) / Disabled

### Audio AMP output

This item selects Audio AMP output dB value. Options: 11dB (Default) / 14dB / 19dB / 25dB

### **USB** Configuration

### **XHCI Mode**

The item selects Mode of operation of xHCl controller. Options: Smart Auto (Default) / Auto / Enabled / Disabled

### USB 2.0(EHCI) Support

### 46 7~23.8" P-Cap Open Frame Panel PC User Manual

This item controls the USB EHCI (USB 2.0) functions. One EHCI controller must always be enabled.

Options: Disabled (Default) / Enabled

### **USB Per Port Control**

Control each of the USB ports (0-3). Enable: Enable USB per port; Disable: Use USB port X settings.

Options: Enabled (Default) / Disabled

### USB Port 0/1/2/3

This item enables or disables USB Port 0.

Options: Enabled (Default) / Disabled

### **PCI Express Configuration**

### **Onboard LAN**

This item enables or disables Onboard PCIE LAN.

Options: Enabled (Default) / Disabled

### **Onboard LAN Ootion ROM**

This item enables or disables the Boot Option for Legacy Network Devices.

Options: Disabled (Default) / Enabled

### **High Precision Timer**

This item enables or disables the High Precision Event Timer.

Options: Enabled (Default) / Disabled

# 5.2.4 Security Menu

This section allows to configure and improve system, and set up some system features according to your preferences.

| Aptio Setup<br>Main Advanced Chipset                                                                                                    | Utility — Copyright (C) 201<br>Security Boot Save & Exit                                                                             | 3 American Megatrends, Inc.                             |
|----------------------------------------------------------------------------------------------------|----------------------------------------------------------------------------------------------------|---------------------------------------------------------|
| Password Description                                                                                                    |                                                                                                    | Set Administrator Password                              |
| If ONLY the Administrator<br>then this only limits acce<br>only asked for when enter:<br>If ONLY the User's passwor<br>is a power on password and<br>boot or enter Setup. In Se<br>have Administrator rights.<br>The password length must b<br>in the following range:<br>Minimum length | s password is set,<br>ess to Setup and is<br>ing Setup.<br>d is set, then this<br>must be entered to<br>etup the User will<br>e<br>3 |                                                         |
| Maximum length                                                                                                    | 20                                                                                                    | ++: Select Screen<br>↑↓: Select Item                    |
| Administrator Password                                                                                                    |                                                                                                    | Enter: Select                                           |
|                                                                                                    |                                                                                                    | F1: General Help                                        |
| ▶ Secure Boot menu                                                                                                    |                                                                                                    | F9: Optimized Defaults<br>F10: Save & Exit<br>ESC: Exit |
| Version 2.1                                                                                                    | 6.1242. Copuright (C) 2013                                                                                                    | American Megatrends, Inc.                               |

### **Administrator Password**

This item sets Administrator Password.

### **User Password**

This item sets User Password.

### Secure Boot

Secure Boot can be enabled if 1. System running in user mode with enrolled Platform

Key(PK)2.CSM function is disabled.

Options: Disable (Default) / Enabled

### **Key Management**

### **Enroll All Factory Default Keys**

It allows you to immediately load/clear the default Security Boot keys, Platform key (PK), Keyexchange Key (KEK), Signature database (db), and Revoked Signatures (dbx). The Platform Key (PK) state will change from Unloaded mode to Loaded mode. The settings are applied after reboot or at the next reboot.

### Platform Key (PK)

Delete PK – Allows you to delete the PK file from your system.

Set new PK – Allows you set new PK file.

### Key Exchange Key Database (KEK)

Delete KEK – Allows you to delete the KEK file from your system.

Set new KEK – Allows you set new KEK file.

Append Var to KEK – Allows you append Var to KEK.

### Authorized Signature Database (DB)

Delete DB – Allows you to delete the DB file from your system.

Set new DB – Allows you set new DB file.

Append Var to DB – Allows you append Var to DB.

### Authorized Timestamps Database (DBT)

Delete DBT – Allows you to delete the DBT file from your system.

Set new DBT – Allows you set new DBT file.

Append Var to DBT – Allows you append Var to DBT.

### Forbidden Signature Database (DBX)

Delete DBX – Allows you to delete the DBX file from your system.

Set new DBX – Allows you set new DBK file.

Append Var to DBX – Allows you append Var to DBX.

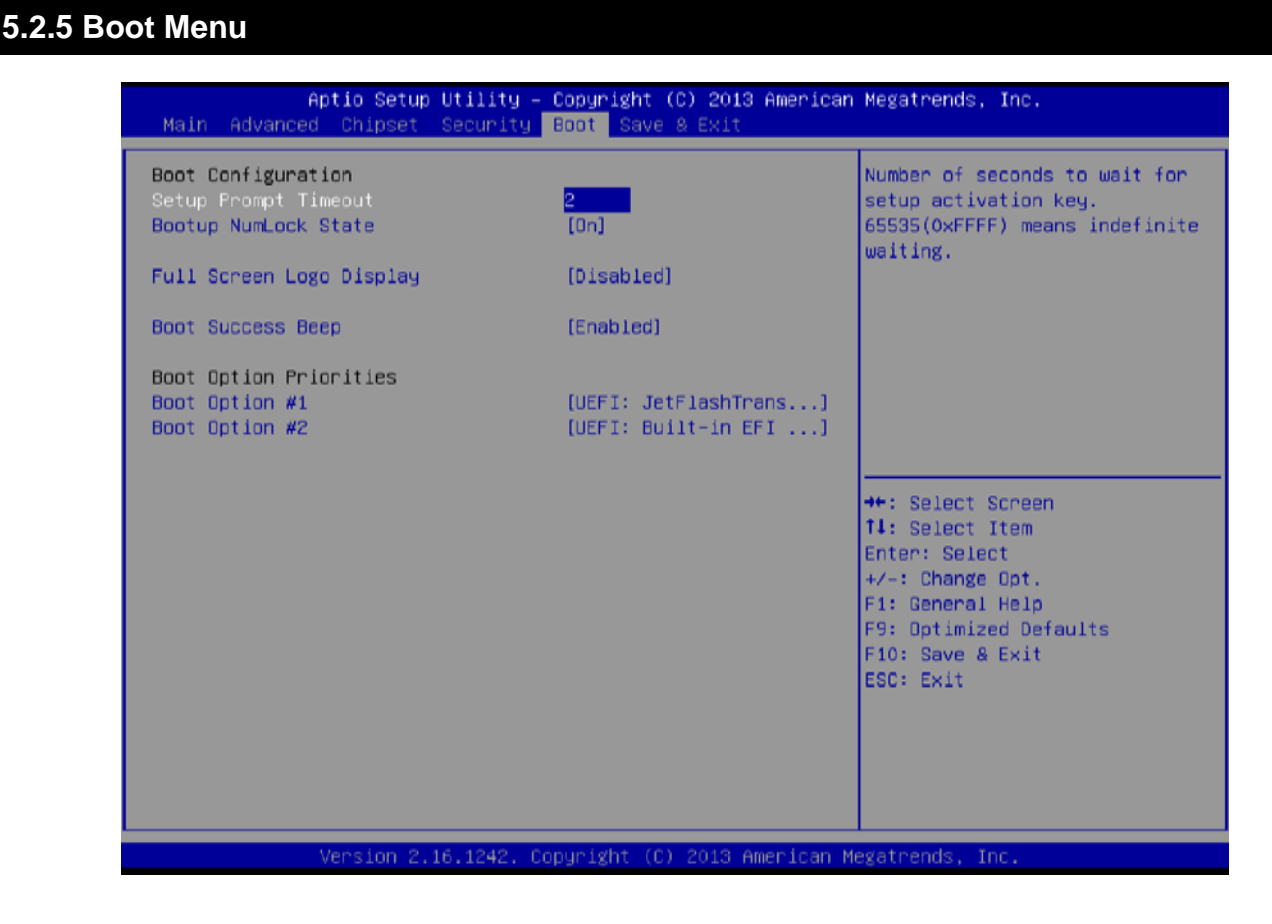

### **Setup Prompt Timeout**

This item sets number of seconds to wait for setup activation key.

Options: 2 (Default)

### **Bootup NumLock State**

This item selects the keyboard NumLock state.

Options: On (Default) / Off

### Full Screen Logo Display

This item allows you to enable/disable Full Screen Logo Show function.

Options: Disabled (Default) / Enabled

### **Boot Success Beep**

When this item is set to Enabled, BIOS will let user know boot success with beep.

Options: Enabled (Default) / Disabled

### **Boot Option**

The items specify the boot device priority sequence from the available devices. The number of device items that appears on the screen depends on the number of devices installed in the system.

### 5.2.6 Exit Menu

This menu allows you to load the optimal default settings, and save or discard the changes to the BIOS items.

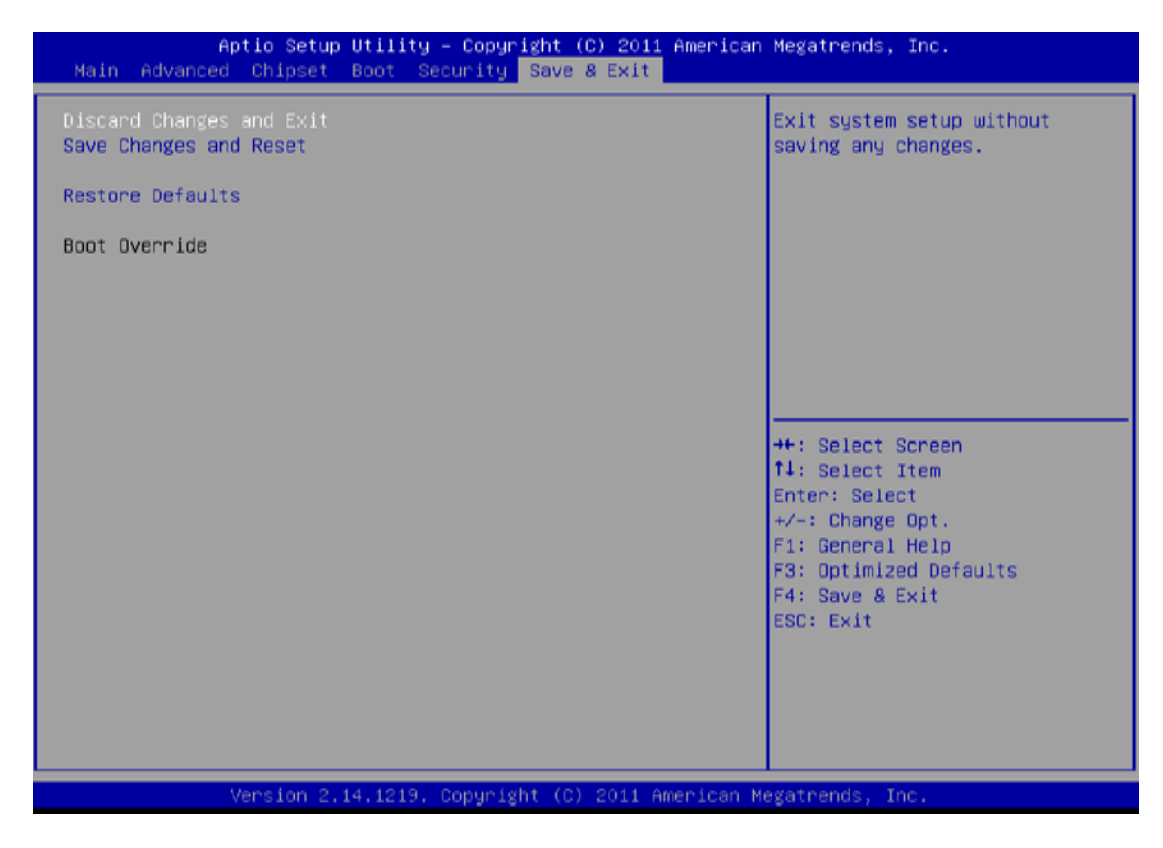

### **Discard Changes and Exit**

Abandon all changes made during the current session and exit setup.

### Save Changes and Reset

Reset the system after saving the changes.

### **Restore Defaults**

This selection allows you to reload the BIOS when problem occurs during system booting sequence. These configurations are factory settings optimized for this system.

# **Chapter 6: Driver Installation**

This chapter describes how to install all necessary drivers.

# 6.1 Installing Chipset Driver

**Step 1** Insert the CD that comes with the motherboard. Open the file document "Chipset Driver" and click "infinst\_auto.exe" to install driver.

| ]].  []] []] =             | Application Tools                      | Chipset_V9.4.4.1  | 005          |                | ×   |
|----------------------------|----------------------------------------|-------------------|--------------|----------------|-----|
| File Home Share            | View Manage                            |                   |              |                | ~ 🕜 |
| 🔄 🌛 🔻 🕇 퉬 « 187            | 0 > 64bit > WIN8.1 > Chipset_V9.4.4.10 | 05 ~ එ            | Search Chips | et_V9.4.4.1005 | Q,  |
| 🔆 Favorites                | Name                                   | Date modified     | Туре         | Size           |     |
| E Desktop                  | 🔚 infinst_autol                        | 8/13/2013 7:59 PM | Application  | 6,724 KB       |     |
| i Downloads                |                                        |                   |              |                |     |
| 📲 This PC                  |                                        |                   |              |                |     |
| 🗣 Network                  |                                        |                   |              |                |     |
|                            |                                        |                   |              |                |     |
|                            |                                        |                   |              |                |     |
|                            |                                        |                   |              |                |     |
|                            |                                        |                   |              |                |     |
|                            |                                        |                   |              |                |     |
|                            |                                        |                   |              |                |     |
|                            |                                        |                   |              |                |     |
|                            |                                        |                   |              |                |     |
|                            |                                        |                   |              |                |     |
|                            |                                        |                   |              |                |     |
| 1 item 1 item selected 6.5 | 66 MB                                  |                   |              |                |     |

Step 2 Click Next to continue.

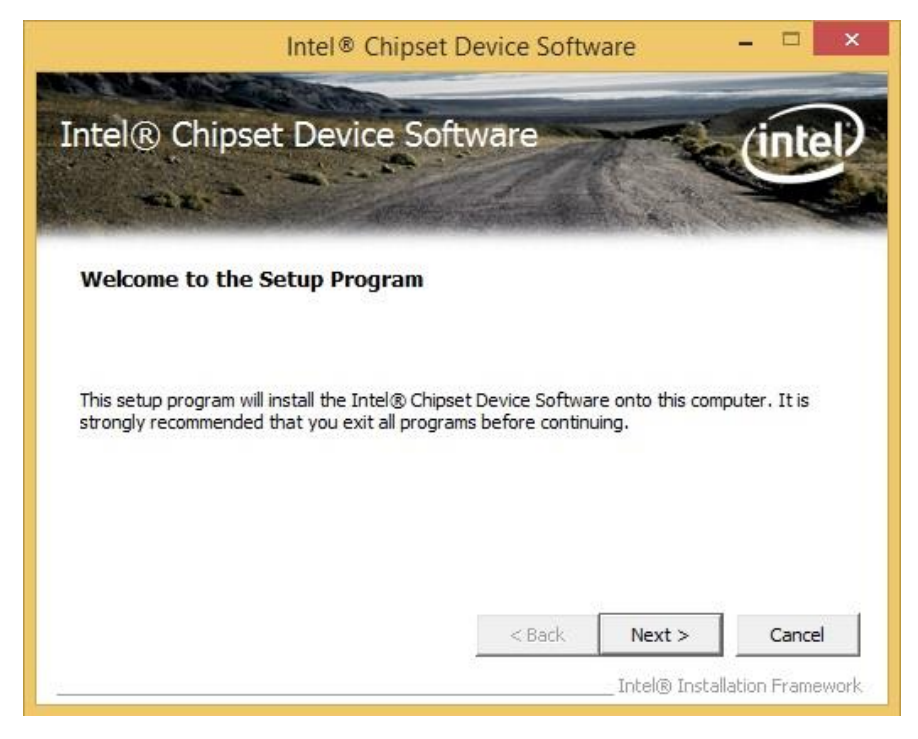

Step 3 Click Yes to agree the license terms.

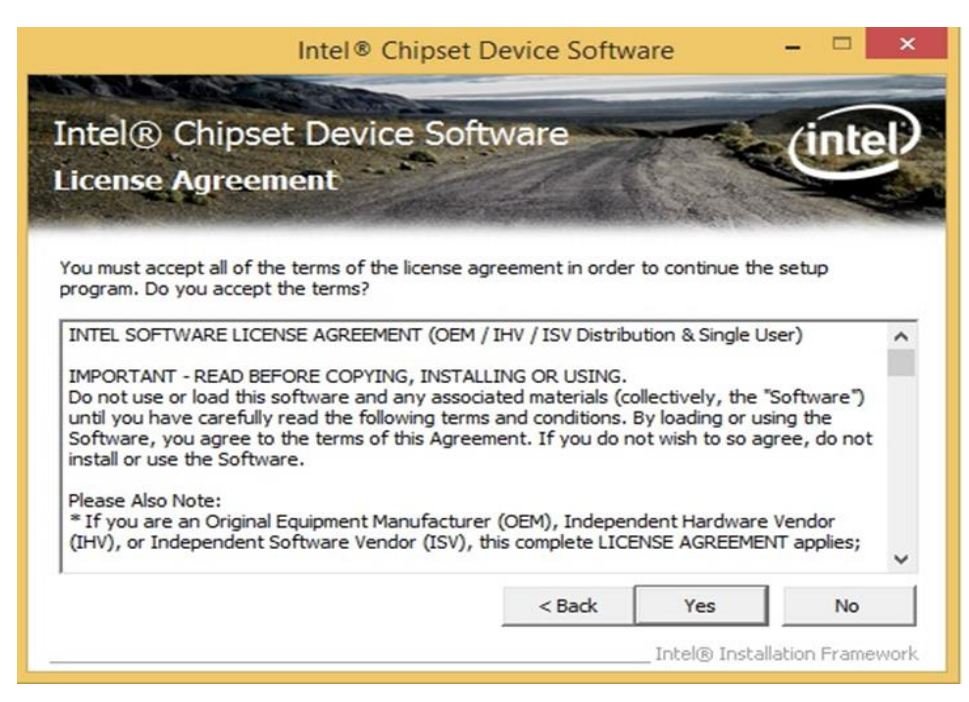

Step 4 Click Next to install the driver.

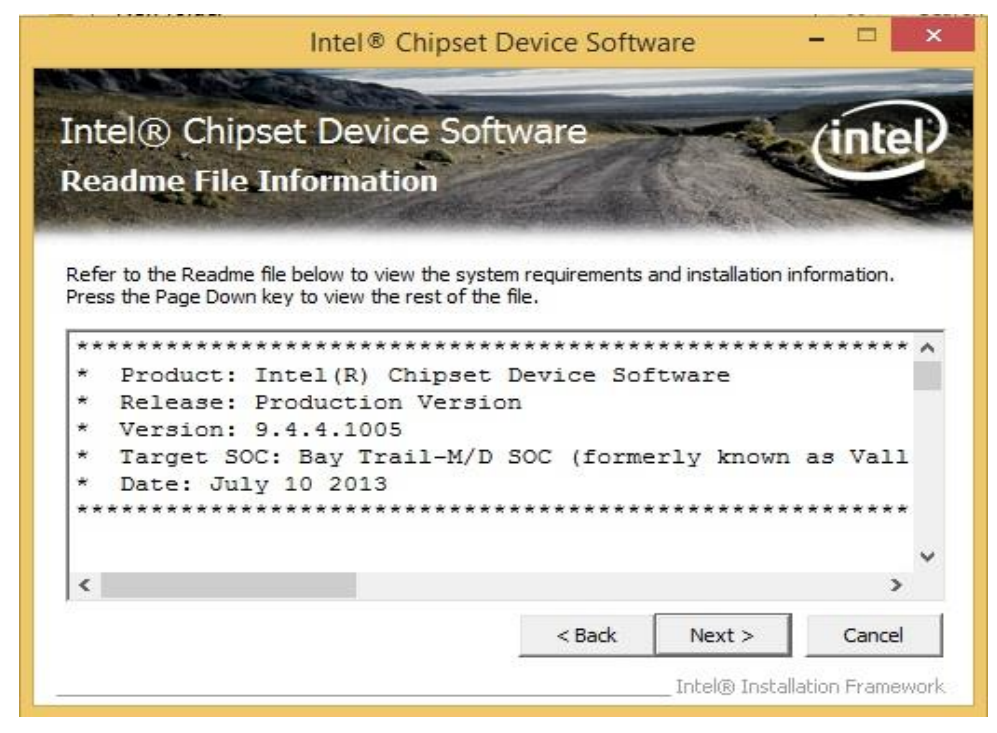

Step 5 Software setup progress window will appear, click Next to continue.

Step 6 Click "Yes, I want to restart this computer now" to finish the installation.

# **5.2 Installing Graphics Driver**

Step 1 Insert the CD that comes with the motherboard. Open the file document "GraphicsDriver" and click Setup to execute the setup.

Step 2 Setup Welcome Window will appear, click Next to continue the process.

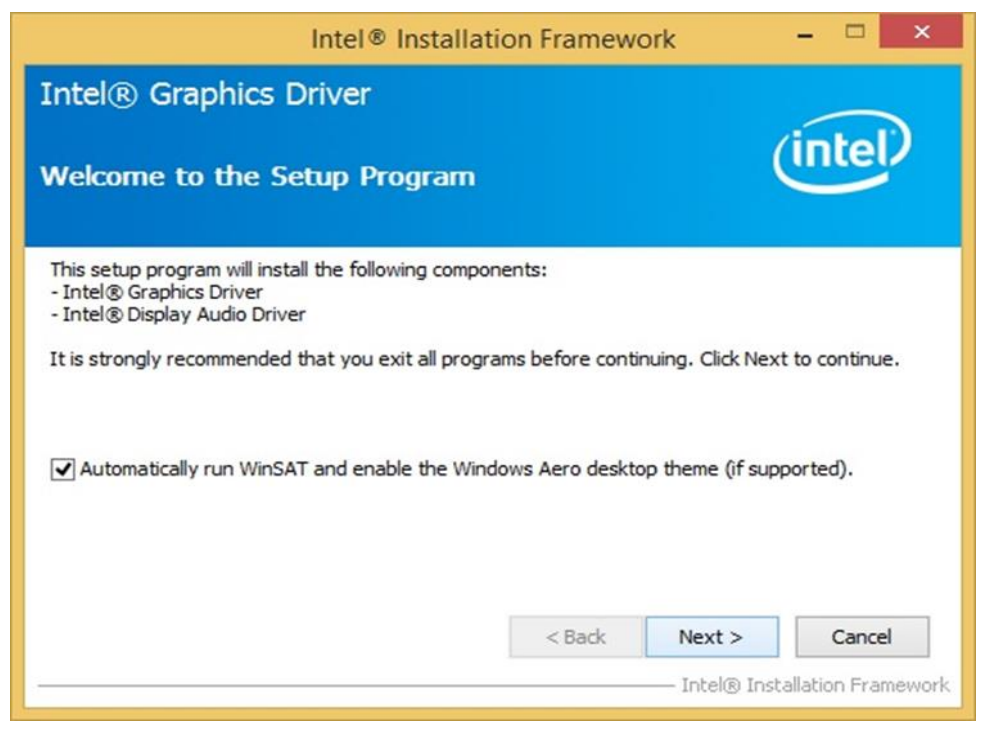

Step 3 Carefully read the license terms and click Yes to agree.

Step 4 Check Readme file information, and click Next to install driver.

Step 5 Click Next to continue.

**Step 6** Windows Security window will appear, click **"Install this driver software anyway"** to continue.

Step 7 Setup Progress window will appear, click Next to continue the installation.

**Step 8** Setup is complete, click **"Yes, I want to restart this computer now"** to finish the installation and restart the computer.

# 5.3 Installing Intel Sideband Fabric Device (Intel MBI) Driver

For Windows 8 only.

**Step 1** Insert the CD that comes with the motherboard. Open the file document **"MBI"** and click **"Setup.exe"** to install the driver.

| 11 🗋 🗋 🖛 1                                                                                                    | MBI_V001.                           | 070.304.16315      |                    | - 🗆 ×            |
|----------------------------------------------------------------------------------------------------|-------------------------------------|--------------------|--------------------|------------------|
| File Home Share                                                                                                    | View                                |                    |                    | ~ <b>(</b> )     |
| 🐑 🏵 🔻 🕇 퉬 « IB                                                                                                    | 170 → 64bit → WIN8.1 → MBI_V001.070 | .304.16315 🗸 🗸     | Search MBI_V001    | .070.304.16315 🔎 |
| a 🔆 Favorites                                                                                                    | Name                                | Date modified      | Туре               | Size             |
| Desktop                                                                                                    | 👪 Bin                               | 5/21/2015 11:34 PM | File folder        |                  |
| 鷆 Downloads                                                                                                    | 📕 Lang                              | 5/21/2015 11:34 PM | File folder        |                  |
| 🔚 Recent places                                                                                                    | 퉬 х64                               | 5/21/2015 11:32 PM | File folder        |                  |
|                                                                                                    | OIFxAPI.dll                         | 7/13/2009 3:47 AM  | Application extens | 317 KB           |
| 🖻 🖳 This PC                                                                                                    | mup                                 | 11/4/2013 5:56 PM  | XML Document       | 7 KB             |
| and the second second se | Setup.cfg                           | 11/5/2013 8:10 AM  | CFG File           | 3 KB             |
| 🖻 📬 Network                                                                                                    | 🔠 Setup                             | 8/29/2013 2:31 AM  | Application        | 952 KB           |
|                                                                                                    |                                     |                    |                    |                  |
| 8 items                                                                                                    |                                     |                    |                    |                  |

Step 2 Welcome to the setup program window will appear, click Next to start the installation.

Step 3 Carefully read the License Agreement terms and click Yes to agree.

**Step 4** Setup progress will appear, please wait for the operations to be performed, then click **Next** to continue.

Step 5 The installation is complete, click "Yes, I want to restart this computer now" to finish and restart the computer.

# 5.4 Installing Intel Trusted Engine Interface (TXE) Driver

**Step 1** Insert the CD that comes with the motherboard. Open the file document "TXE" and click "Setup TXE.exe" to install the driver.

| 1 - 1 🖸 🖬 = 1                                                                                    | TXE                                                           |                                                                                 |                                                |                  | ×          |
|--------------------------------------------------------------------------------------------------|---------------------------------------------------------------|---------------------------------------------------------------------------------|------------------------------------------------|------------------|------------|
| File Home Share                                                                                  | View                                                          |                                                                                 |                                                |                  | ~ <b>0</b> |
| 🐑 🍥 🔻 🕇 퉬 « Dr                                                                                   | river (D:) → IB70 → 64bit → WIN8.1 → TXE →                    | ~ ¢                                                                             | Search TXE                                     |                  | Q          |
| <ul> <li>★ Favorites</li> <li>■ Desktop</li> <li>B Downloads</li> <li>■ Recent places</li> </ul> | Name<br>x64<br>X86<br>Bay Trail-MD Intel(R) TXE FW Bring Up G | Date modified<br>5/21/2015 11:31 PM<br>5/21/2015 11:31 PM<br>7/25/2013 10:44 PM | Type<br>File folder<br>File folder<br>PDF File | Size<br>1,080 KB | 1          |
| 🌉 This PC                                                                                        | Tran And English                                              | 1722/2013 11311 IN                                                              | Appression                                     | 31,420 10        |            |
| Ketwork                                                                                          | Size: 50.2 MB<br>Date modified: 7/22/2013 7:51 PM             |                                                                                 |                                                |                  |            |
| 4 items                                                                                          |                                                               |                                                                                 |                                                |                  |            |

Step 2 Welcome to the setup program window will appear, click Next to start the installation.

Step 3 Carefully read the license terms and click Yes to agree.

Step 4 Confirmation window will appear, click Next to continue the driver installation.

Step 5 Please wait while the product is being installed.

**Step 6** The installation is complete, click **Finish** to complete the installation and restart the computer.

# **5.5 Installing Intel Network Connections**

User must confirm the type of operating system is being used before installing Intel Network Connections. Follow the steps below to complete the installation.

- Step 1 Click "PROWin64.exe"
- Step 2 Click Yes to start the installation.

| Favorites                                    | Mame                                                                   | Date modified                                           | Туре             | Size      |
|----------------------------------------------|------------------------------------------------------------------------|---------------------------------------------------------|------------------|-----------|
| Desktop                                      | PROWinx64                                                              | 5/9/2014 3:39 PM                                        | Application      | 32,432 KB |
| 📃 Recent Places                              | 😵 User Account Control                                                 |                                                         | <b>x</b>         |           |
| Libraries                                    | Do you want to allow the for changes to this computer?                 | ollowing program to r                                   | make             |           |
| Music     Pictures     Videos                | Program name: PROW<br>Verified publisher: Intel (<br>File origin: Remo | inx64.exe<br>Corporation<br>vable media on this compute | er               |           |
| Computer<br>System (C:)<br>Removable Disk (D | Show details                                                           | Yes                                                     | No<br>ons appear |           |
| Lan_V12.7.27.0                               |                                                                        |                                                         |                  |           |
| 🙀 Network                                    |                                                                        |                                                         |                  |           |
|                                              |                                                                        |                                                         |                  |           |

Step 3 Welcome window will appear, click Next to install the driver.

**Step 4** In the program maintenance window you will see two options available. "Remove" is to remove Intel Networks Connections from your computer, and "Modify" is to make any changes. Choose **Modify** to continue.

Step 5 In the Setup Options window choose "Intel® PRO Set for Windows® Device Manger", "Intel ® Network Connections SNMP Agent" and "Advanced Network Services".

Step 6 The wizard is ready to begin installation, click Install to continue.

Step 7 Install wizard completed, click Finish to complete the installation.

# **5.6 Installing Audio Driver**

The ALC886 series are high-performance 7.1+2 channel high definition audio codecs that provide ten DAC channels for simultaneous support of 7.1 sound playback, plus 2 channels of independent stereo sound output (multiple streaming) through the front panel stereo outputs. The series integrates two stereo ADCs that can support a stereo microphone, and feature Acoustic Echo Cancellation (AEC), Beam Forming (BF), and Noise Suppression (NS) technology.

**Step 1** Insert the CD that comes with the motherboard. Open the file document "Audio Driver" and click "Setup.exe" to install the driver.

| 13.1 💽 13. ≠ 1.  | Audio_V6.3.9600.1 | 16384              |                    |              | ×   |
|------------------|-------------------|--------------------|--------------------|--------------|-----|
| File Home Share  | View              |                    |                    | 1            | ~ 🕜 |
| € ∋ ▼ ↑ 🎉 « IB70 |                   | ~ ¢                | Search Audio_V6.   | 3.9600.16384 | Q   |
| 🚖 Favorites      | Name              | Date modified      | Туре               | Size         |     |
| E Desktop        | 🍌 Config          | 5/21/2015 11:54 PM | File folder        |              |     |
| 🚺 Downloads      | 퉬 Vista           | 5/21/2015 11:54 PM | File folder        |              |     |
| 🔚 Recent places  | 📕 Vista64         | 5/21/2015 11:51 PM | File folder        |              |     |
|                  | ChCfg             | 2/8/2011 11:56 PM  | Application        | 75 KB        |     |
| 🌉 This PC        | 🛅 data1           | 8/19/2013 8:49 PM  | Cabinet File       | 3,032 KB     |     |
|                  | data1.hdr         | 8/19/2013 8:49 PM  | HDR File           | 34 KB        |     |
| 📬 Network        | 🔠 data2           | 8/19/2013 8:49 PM  | Cabinet File       | 1 KB         |     |
|                  | 📴 engine32        | 8/24/2009 11:09 PM | Cabinet File       | 541 KB       |     |
|                  | layout.bin        | 8/19/2013 8:49 PM  | BIN File           | 1 KB         |     |
|                  | 🚳 RtlExUpd.dll    | 8/8/2013 4:57 AM   | Application extens | 2,032 KB     |     |
|                  | 🛃 Setup           | 11/14/2005 12:24   | Application        | 119 KB       |     |
|                  | setup.ibt         | 8/19/2013 8:49 PM  | IBT File           | 447 KB       |     |
|                  | 🛐 setup           | 8/19/2013 8:50 PM  | Configuration sett | 2 KB         |     |
|                  | setup.inx         | 8/19/2013 8:49 PM  | INX File           | 430 KB       |     |
|                  | 📄 setup.isn       | 11/14/2005 3:54 PM | ISN File           | 245 KB       |     |
|                  | setup.iss         | 5/31/2005 12:01 AM | ISS File           | 1 KB         |     |
|                  | USetup.iss        | 11/13/2007 11:18   | ISS File           | 1 KB         |     |
|                  |                   |                    |                    |              |     |
| 17 items         |                   |                    |                    | 1            |     |

Step 2 Please wait while the InstalShield Wizard prepares the setup.

Step 3 Welcome window will appear, click Next to install the driver.

Step 4 It might take some time to configure new software installation. Please wait.

Step 5 Windows security will appear, click Install to install the audio driver.

Step 6 The installation is complete, select "Yes, I want to restart my computer now", and click Finish to complete the installation.

# **Chapter 6: Technical Support**

This chapter includes the directory for technical support. Free technical support is available from our engineers every business day. We are always ready to give advice on application requirements or specific information on the installation and operation of any of our products.

# **6.1 Introduction**

Winmate provides the following SDK and Utilities for Open Frame Panel PC with Intel® Celeron® N2930:

| ltem | File Type | Description      |
|------|-----------|------------------|
| 1    | SDK       | Watchdog SDK     |
| 2    | Utility   | Watchdog Utility |

To find the Drivers and SDK, please refer to the Driver CD that comes in the package or contact us. Also, you can download drivers from <u>Winmate Download Center</u>.

### Winmate Download Center

Go to <a href="http://www.winmate.com/">http://www.winmate.com/</a> > Support > Download Center > Panel PC > IB32

Or follow the link: <u>http://www.winmate.com/DownCenter/DownLoadCenter.asp?DownType=0353</u>

# 6.2 Problem Report Form

### P-Cap Open Frame Panel PC

| Customer name: |       |
|----------------|-------|
| Company:       |       |
| Tel.:          | Fax:  |
| E-mail:        | Date: |

Product Serial Number:

**Problem Description:** Please describe the problem as clearly as possible. Detailed description of the occurred problem will allow us to find the best solution to solve the problem as soon as possible.

# **Appendix A: Product Specifications**

|                             | Model Name                                                                     |                                                                          |                                                                          |                                                                          |  |
|-----------------------------|--------------------------------------------------------------------------------|--------------------------------------------------------------------------|--------------------------------------------------------------------------|--------------------------------------------------------------------------|--|
|                             | W07IB3S-POT1                                                                   | W10IB3S-POA1                                                             | R15IB3S-POC3                                                             | W15IB3S-POA4                                                             |  |
| Display                     |                                                                                |                                                                          |                                                                          |                                                                          |  |
| Size                        | 7"                                                                             | 10.1"                                                                    | 15"                                                                      | 15.6"                                                                    |  |
| Resolution                  | 1024 x 600                                                                     | 1920 x 1200                                                              | 1024 x 768                                                               | 1920x1080                                                                |  |
| Brightness                  | 500 nits                                                                       | 700 nits                                                                 | 250 nits                                                                 | 300 nits                                                                 |  |
| Contrast Ratio              | 700:1 (typ.)                                                                   | 750:1 (typ.)                                                             | 700:1 (typ.)                                                             | 800:1 (typ.)                                                             |  |
| Viewing Angle               | -75~75(H);<br>-70~75 (V)                                                       | -89~89(H);<br>-89~89(V)                                                  | - 80~80(H);-70~70(V)                                                     | -85~85(H);-85~85(V)                                                      |  |
| Max. Colors                 | 16.7M (8 bit)                                                                  | 16.7M (8 bit)                                                            | 16.7M (8 bit)                                                            | 262K                                                                     |  |
| Touch                       | P-Cap                                                                          | P-Cap, AG Coating<br>(Optional)                                          | P-Cap, AG<br>Coating(Optional)                                           | P-Cap                                                                    |  |
| System                      |                                                                                |                                                                          |                                                                          |                                                                          |  |
| Processor                   | Intel® Celeron® Bay<br>Trail-M N2930,<br>1.83GHz                               | Intel® Celeron® Bay<br>Trail-M N2930,<br>1.83GHz                         | Intel® Celeron® Bay<br>Trail-M<br>N2930,1.83GHz                          | Intel® Celeron® Bay<br>Trail-M N2930,<br>1.83GHz                         |  |
| System Chipset              | Intel® ATOM SoC<br>Integrated                                                  | Intel® ATOM SoC<br>Integrated                                            | Intel® ATOM SoC<br>Integrated                                            | Intel® ATOM SoC<br>Integrated                                            |  |
| Memory                      | SODIMM DDR3L<br>1600/1333, max. 8<br>GB                                        | SODIMM DDR3L<br>1600/1333, max. 8 GB                                     | SODIMM DDR3L<br>1600/1333, max. 8 GB                                     | SODIMM DDR3L<br>1600/1333, max. 8 GB                                     |  |
| Storage                     | mSATA SSD 64GB<br>(Default)                                                    | mSATA SSD 64GB<br>(Default)                                              | mSATA SSD 64GB<br>(Default)                                              | mSATA SSD 64GB<br>(Default)                                              |  |
| LAN                         | Intel® I210-AT GbE<br>LAN x 2                                                  | Intel® I210-AT GbE<br>LAN x 2                                            | Intel® I210-AT GbE<br>LAN x 2                                            | Intel® I210-AT GbE<br>LAN x 2                                            |  |
| Expansion Slot              | Mini PCIe (1 for WiFi,<br>1 for 3G)                                            | Mini PCIe (1 for WiFi, 1<br>for 3G)                                      | Mini PCIe (1 for WiFi,<br>1 for 3G)                                      | Mini PCIe (1 for WiFi, 1<br>for 3G)                                      |  |
| OS                          | Windows 10 IoT<br>Enterprise<br>Windows 8<br>Embedded<br>Windows 7<br>Embedded | Windows 10 IoT<br>Enterprise<br>Windows 8 Embedded<br>Windows 7 Embedded | Windows 10 IoT<br>Enterprise<br>Windows 8 Embedded<br>Windows 7 Embedded | Windows 10 IoT<br>Enterprise<br>Windows 8 Embedded<br>Windows 7 Embedded |  |
| Input/ Output Connecto      | rs                                                                             |                                                                          |                                                                          |                                                                          |  |
| Ethernet LAN                | 2 x RJ45-10/100/1000<br>Mbps (LAN)                                             | 2 x RJ45-10/100/1000<br>Mbps (LAN)                                       | 2 x RJ45-10/100/1000<br>Mbps (LAN)                                       | 2 x RJ45-10/100/1000<br>Mbps (LAN)                                       |  |
| Serial Interface            | 1xRS232/422/485                                                                | 1xRS232/422/485                                                          | 1xRS232/422/485                                                          | 1xRS232/422/485                                                          |  |
| USB                         | 1 x USB 3.0,<br>1 x USB 2.0                                                    | 1 x USB 3.0,<br>1 x USB 2.0                                              | 1 x USB 3.0,<br>1 x USB 2.0                                              | 1 x USB 3.0,<br>1 x USB 2.0                                              |  |
| HDMI                        | 1 x HDMI                                                                       | 1 x HDMI                                                                 | 1 x HDMI                                                                 | 1 x HDMI                                                                 |  |
| Power                       | 1 x Power Jack                                                                 | 1 x Power Jack                                                           | 1 x Power Jack                                                           | 1 x Power Jack                                                           |  |
| Mechanical Specifications   |                                                                                |                                                                          |                                                                          |                                                                          |  |
| Cooling                     | Fanless design                                                                 | Fanless design                                                           | Fanless design                                                           | Fanless design                                                           |  |
| Mounting                    | Wall Mount                                                                     | Wall Mount                                                               | Wall Mount                                                               | Wall Mount                                                               |  |
| Dimensions, mm              | 208 x 126 x 46                                                                 | 279.28 x 168 x 41.1                                                      | 350 x 292 x 48                                                           | 382 x 274.5 x 53.2                                                       |  |
| Power Specifications        |                                                                                |                                                                          |                                                                          |                                                                          |  |
| Power Input                 | 12V DC                                                                         | 12V DC                                                                   | 12V DC                                                                   | 12V DC                                                                   |  |
| Power Consumption           | 17W (typ.)                                                                     | 24W (typ.)                                                               | 43W (typ.)                                                               | 43W (typ.)                                                               |  |
| Environmental Consideration |                                                                                |                                                                          |                                                                          |                                                                          |  |
| Operating Temp.             | 0°C ~ +50°C                                                                    | 0°C ~ +50°C                                                              | 0°C ~ +50°C                                                              | 0°C ~ +50°C                                                              |  |
| Operating Humidity          | 10% ~ 90%(non-<br>condensing, RH)                                              | 10% ~ 90% (non-<br>condensing, RH)                                       | 10% ~90% (non-<br>condensing, RH)                                        | 10% ~ 90%(non-<br>condensing, RH)                                        |  |

|                             | Model Name                                                            |                                                                       |                                                                       |  |  |
|-----------------------------|-----------------------------------------------------------------------|-----------------------------------------------------------------------|-----------------------------------------------------------------------|--|--|
|                             | R19IB3S-POM1                                                          | W22IB3S-POA3                                                          | W24IB3S-POA2                                                          |  |  |
| Display                     |                                                                       |                                                                       |                                                                       |  |  |
| Size                        | 19"                                                                   | 21.5"                                                                 | 23.8"                                                                 |  |  |
| Resolution                  | 1280 x 1024                                                           | 1920 x 1080                                                           | 1920 x 1080                                                           |  |  |
| Brightness                  | 250 nits                                                              | 250 nits                                                              | 250 nits                                                              |  |  |
| Contrast Ratio              | 1000 : 1 (typ.)                                                       | 1000:1 (typ.)                                                         | 3000 : 1 (typ.)                                                       |  |  |
| Viewing Angle               | -85~85(H);-80~80(V)                                                   | -89~89(H);<br>-89~89(V)                                               | -89~89(H);<br>-89~89(V)                                               |  |  |
| Max. Colors                 | 16.7M (8 bit)                                                         | 16.7M (8 bit)                                                         | 16.7M (8 bit)                                                         |  |  |
| Touch                       | P-Cap, AG Coating (Optional)                                          | P-Cap, AG Coating (Optional)                                          | P-Cap                                                                 |  |  |
| System                      |                                                                       |                                                                       |                                                                       |  |  |
| Processor                   | Intel® Celeron® Bay Trail-M<br>N2930, 1.83 GHz                        | Intel® Celeron® Bay Trail-M N2930, 1.83 GHz                           | Intel® Celeron® Bay Trail-M<br>N2930, 1.83 GHz                        |  |  |
| System Chipset              | Intel® ATOM SoC Integrated                                            | Intel® ATOM SoC Integrated                                            | Intel® ATOM SoC Integrated                                            |  |  |
| Memory                      | SODIMM DDR3L 1600/1333,<br>max. 8 GB                                  | SODIMM DDR3L 1600/1333,<br>max. 8 GB                                  | SODIMM DDR3L 1600/1333,<br>max. 8 GB                                  |  |  |
| Storage                     | mSATA SSD 64GB (Default)                                              | mSATA SSD 64GB (Default)                                              | mSATA SSD 64GB (Default)                                              |  |  |
| LAN                         | Intel® I210-AT GbE LAN x 2                                            | Intel® I210-AT GbE LAN x 2                                            | Intel® I210-AT GbE LAN x 2                                            |  |  |
| Expansion Slot              | Module)                                                               | Module)                                                               | Milli Pele (1101 WPI, 1101 3G<br>Module)                              |  |  |
| OS                          | Windows 10 IoT Enterprise<br>Windows 8 Embedded<br>Windows 7 Embedded | Windows 10 IoT Enterprise<br>Windows 8 Embedded<br>Windows 7 Embedded | Windows 10 IoT Enterprise<br>Windows 8 Embedded<br>Windows 7 Embedded |  |  |
| Input/ Output Connectors    |                                                                       |                                                                       |                                                                       |  |  |
| Ethernet LAN                | 2 x RJ 45-10/100/1000 Mbps<br>(LAN)                                   | 2 x RJ 45-10/100/1000 Mbps<br>(LAN)                                   | 2 x RJ 45-10/100/1000 Mbps<br>(LAN)                                   |  |  |
| Serial Interface            | 1 x RS232/422/485                                                     | 1 x RS232/422/485                                                     | 1 x RS232/422/485                                                     |  |  |
| USB                         | 1 x USB 3.0, 1 x USB 2.0                                              | 1 x USB 3.0, 1 x USB 2.0                                              | 1 x USB 3.0, 1 x USB 2.0                                              |  |  |
| HDMI                        | 1 x HDMI                                                              | 1 x HDMI                                                              | 1 x HDMI                                                              |  |  |
| Power                       | 1 x Power Jack                                                        | 1 x Power Jack                                                        | 1 x Power Jack                                                        |  |  |
| Mechanical Specifications   |                                                                       |                                                                       |                                                                       |  |  |
| Cooling System              | Fanless design                                                        | Fanless design                                                        | Fanless design                                                        |  |  |
| Mounting                    | Wall Mount                                                            | Wall Mount                                                            | Wall Mount                                                            |  |  |
| Dimensions, mm              | 438.9 x 382.3 x 54                                                    | 552 x 312.72 x 52.8                                                   | 593.6 x 382.3 x 54                                                    |  |  |
| Power Specifications        |                                                                       |                                                                       |                                                                       |  |  |
| Power Input                 | 12V DC                                                                | 12V DC                                                                | 12V DC                                                                |  |  |
| Power<br>Consumption        | 35W (typ.)                                                            | 60W (typ.)                                                            | 45W (typ.)                                                            |  |  |
| Environmental Consideration |                                                                       |                                                                       |                                                                       |  |  |
| Operating<br>Temperature    | 0°C ~ +50°C                                                           | 0°C ~ +50°C                                                           | 0°C ~ +50°C                                                           |  |  |
| Operating Humidity          | 10% ~ 90% (non-condensing,                                            | 10% ~ 90% (non-condensing,                                            | 10% ~ 90% (non-condensing,                                            |  |  |

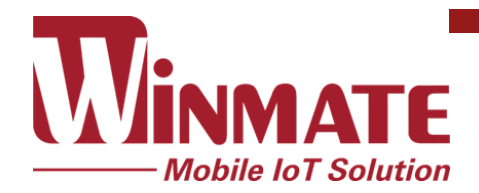

Winmate Inc. 9F, No.111-6, Shing-De Rd., San-Chung District, New Taipei City 24158, Taiwan, R.O.C www.winmate.com

Copyright © Winmate Inc. All rights reserved.